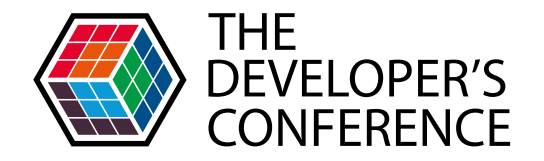

### Trilha – Python

### Cláudia Cruz Machado CRIANDO HISTÓRIAS INTERATIVAS COM REN'PY

# OLÁ!

### Meu nome é Cláudia.

Eu gosto de criar histórias e de programar. Sou **@ravenclaudia** em várias das redes sociais disponíveis (e **@ravenclaudia** no Instagram).

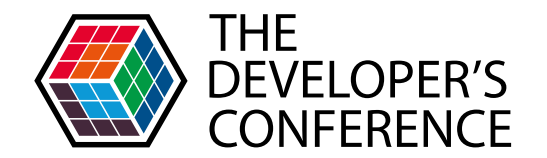

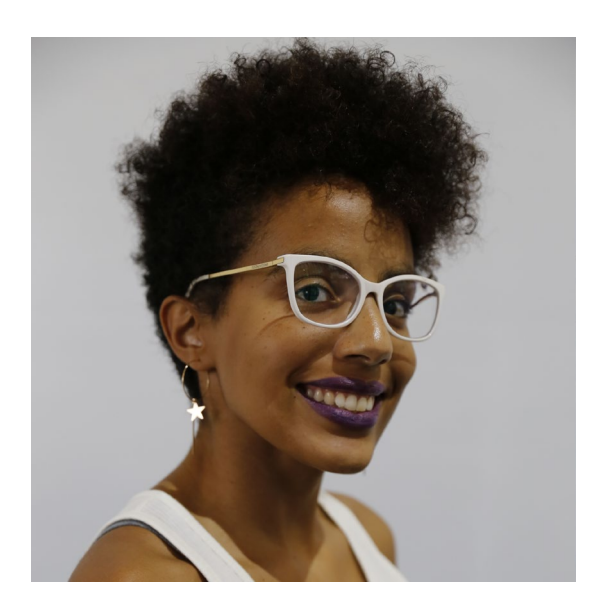

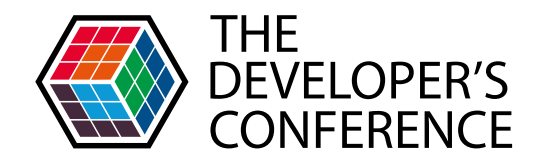

## O QUE SÃO HISTÓRIAS INTERATIVAS?

Histórias interativas, também conhecidas como visual novels, são um estilo de jogo com uma narrativa literária e opções de interatividade. Esse gênero surgiu no Japão, e ainda é muito popular.

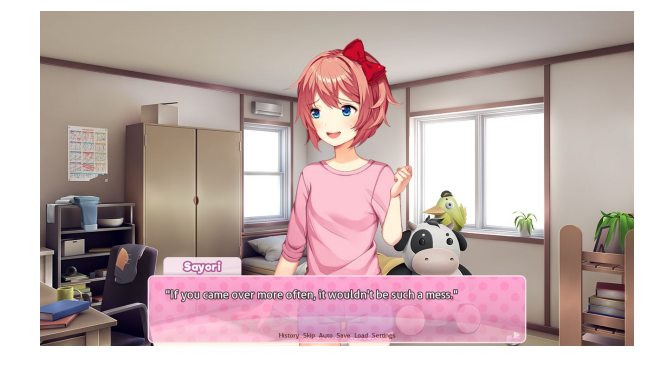

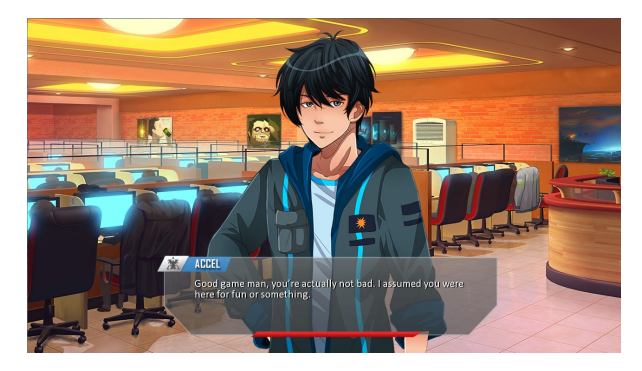

# O QUE É REN'PY?

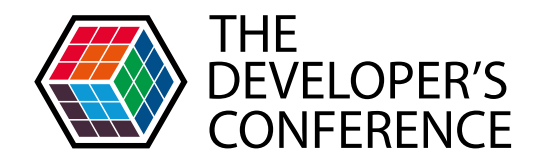

Ren'Py é uma ferramenta *open source* que facilita a criação de histórias interativas usando palavras, imagens e sons.

A linguagem é fácil o suficiente para que qualquer pessoa consiga criar histórias interativas longas, ao mesmo tempo em que permite o uso de Python para criar, por exemplo, jogos de simulação de vida mais complexos.

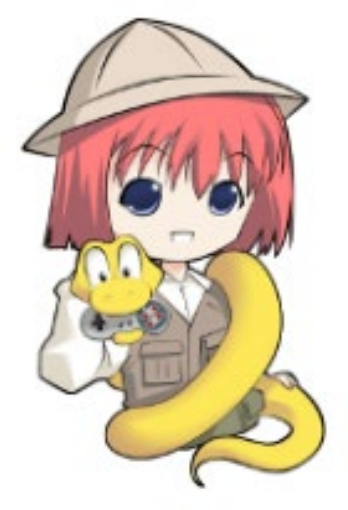

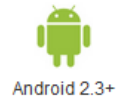

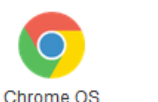

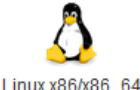

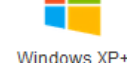

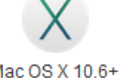

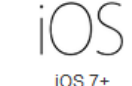

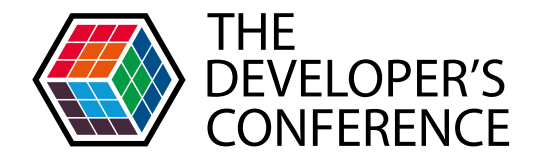

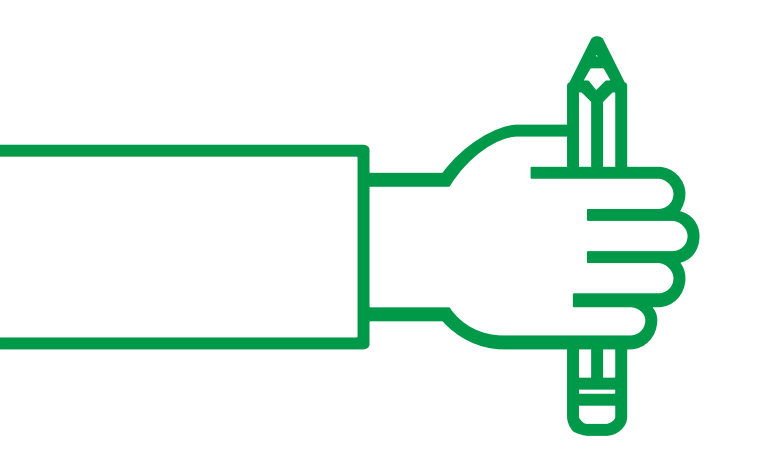

#### As histórias interativas a seguir foram feitas utilizando Ren'py.

### **EXEMPLOS DE VISUAL NOVELS**

### **BUTTERFLY SOUP**

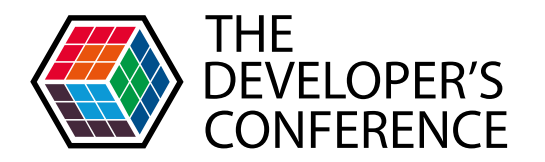

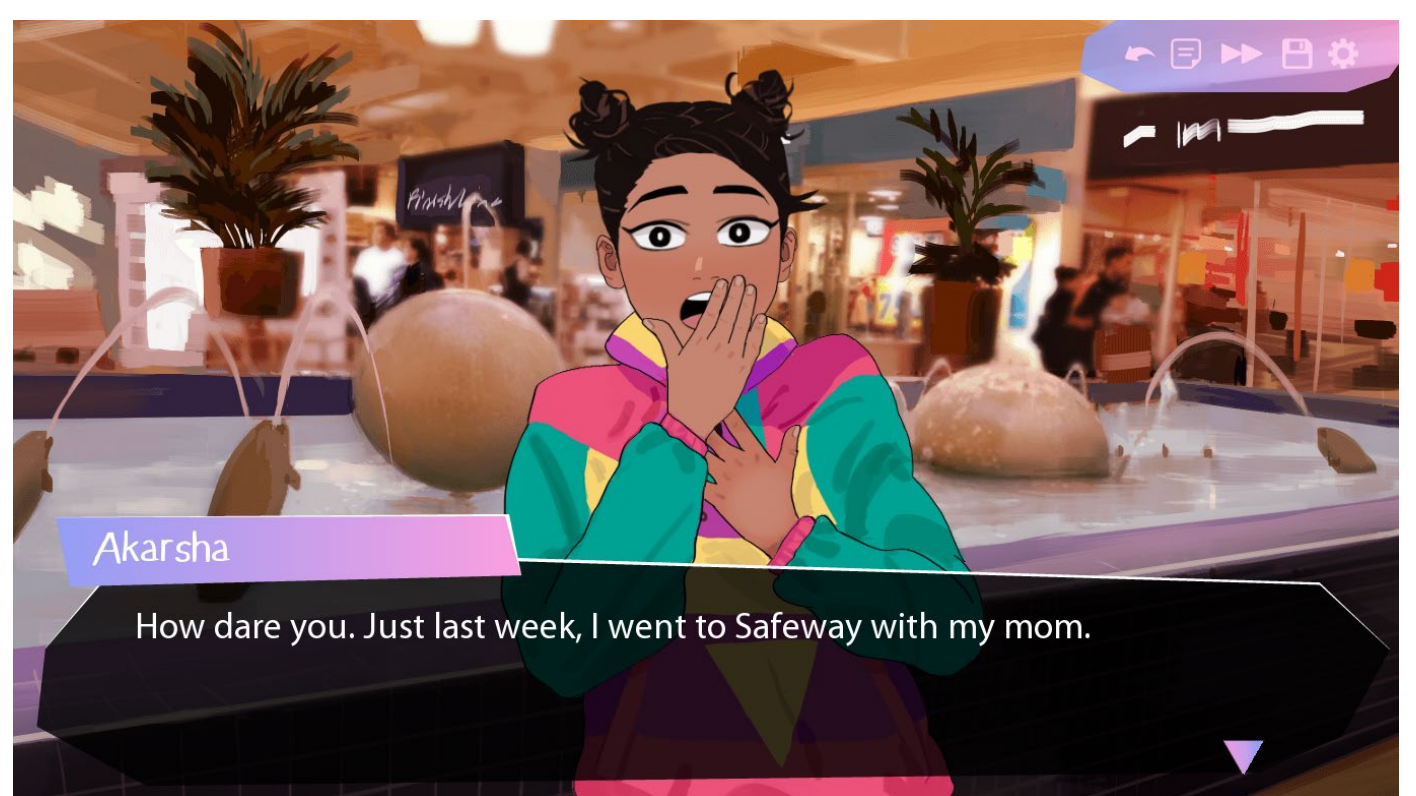

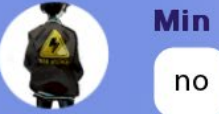

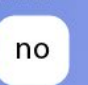

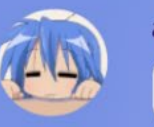

#### albret einstong the toilet

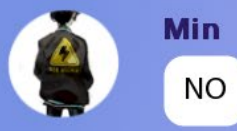

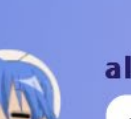

#### albret einstong

trust me im a love expert

there's no way this could possibly go wrong

#### ► = >> =

### THIS, MY SOUL

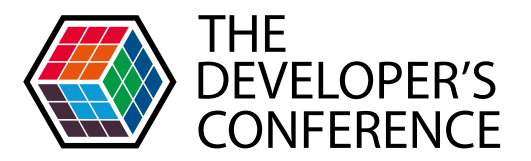

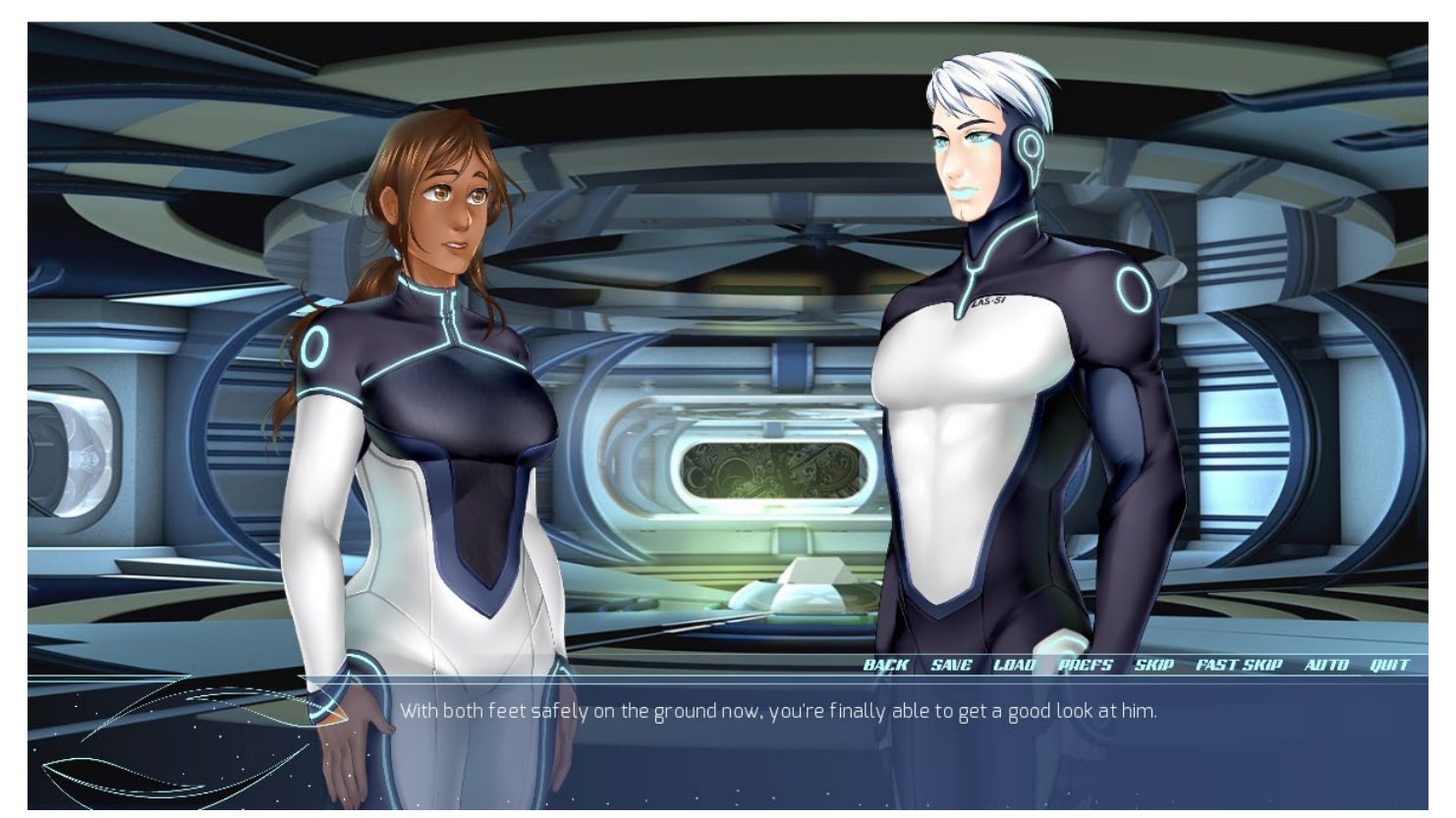

### GEHENNAM

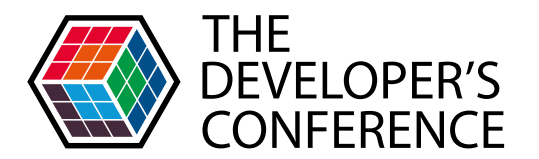

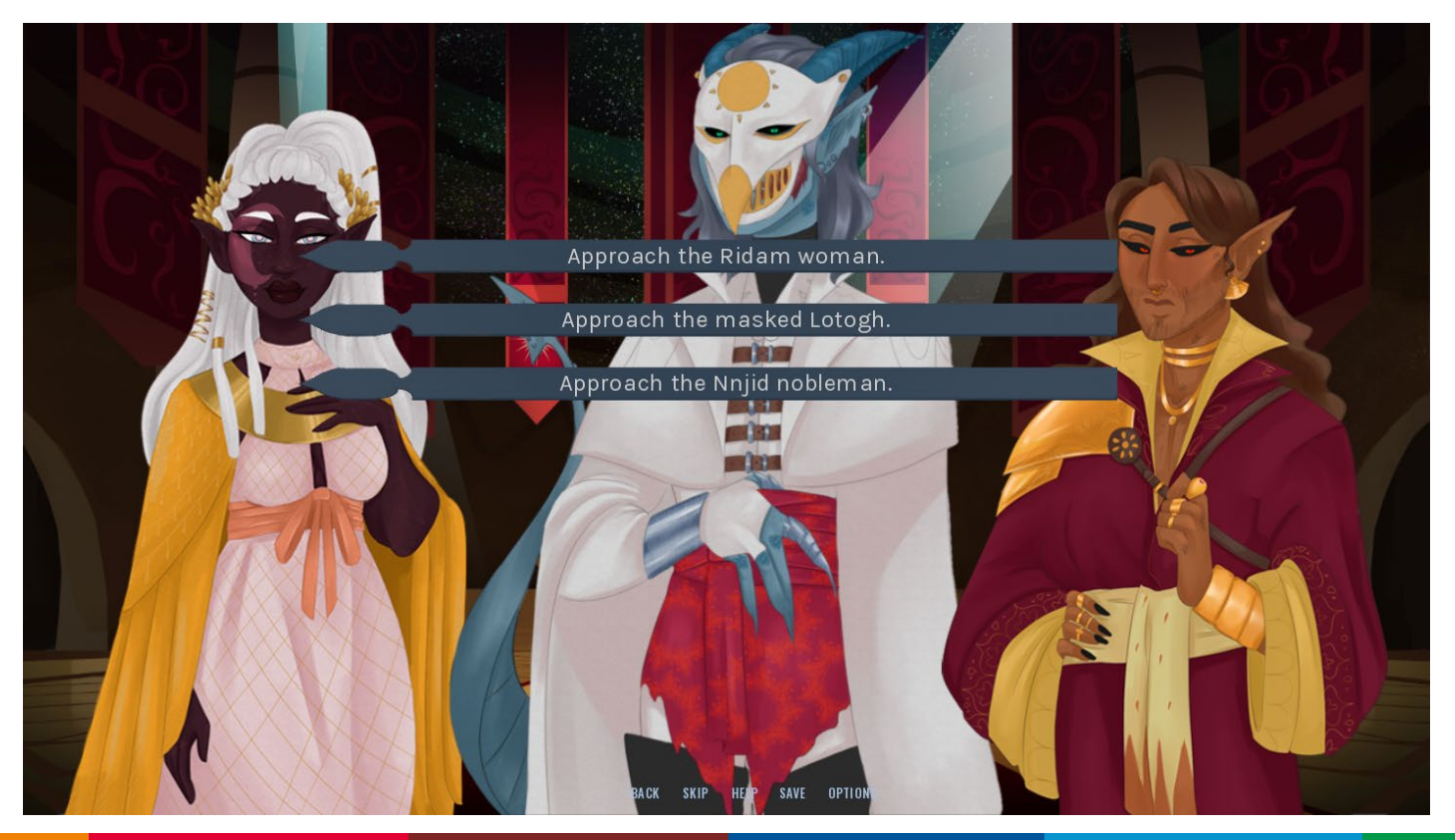

### DOKI DOKI LITERATURE CLUB

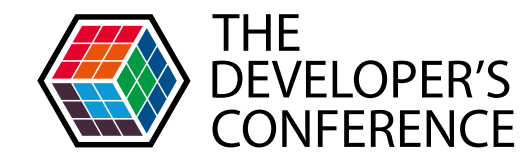

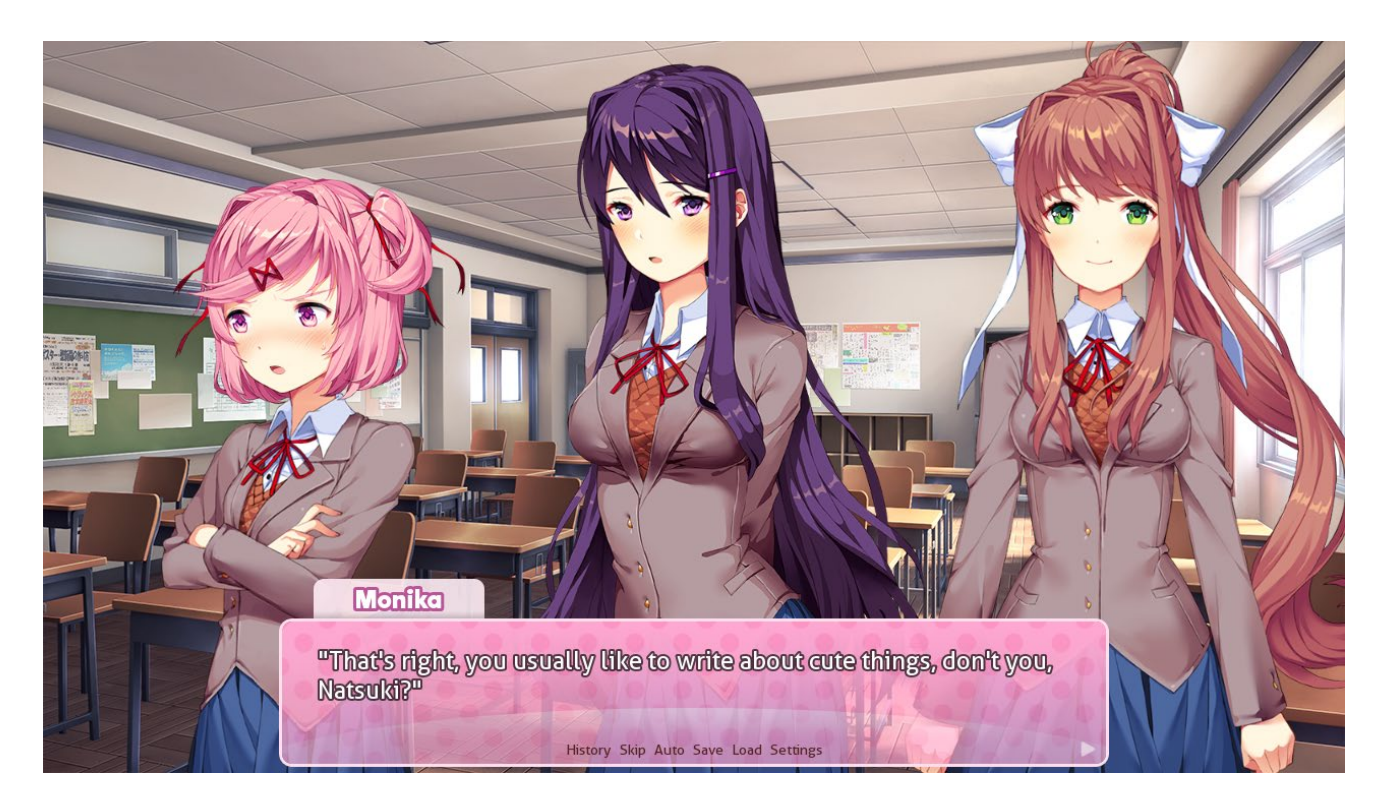

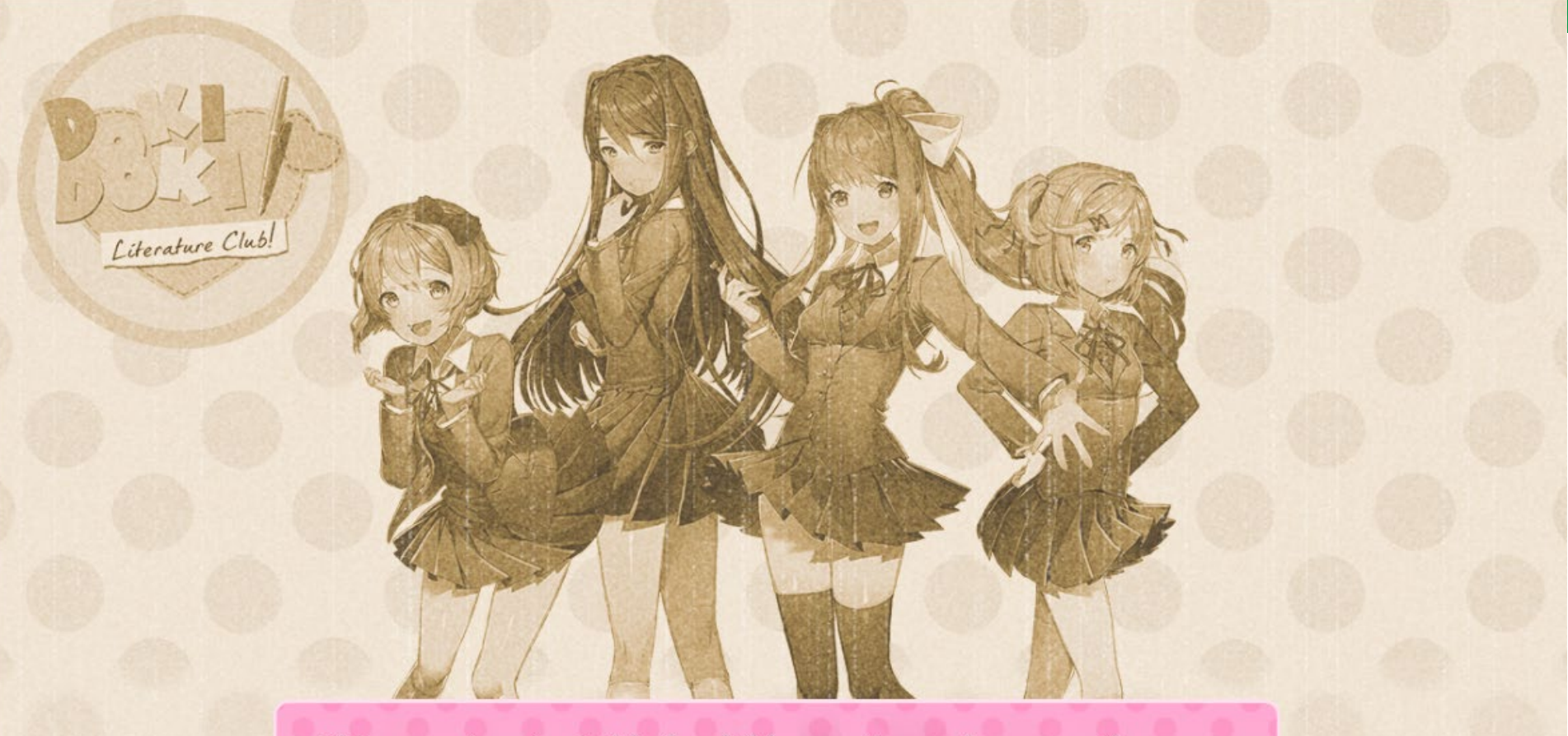

This game is not suitable for children or those who are easily disturbed.

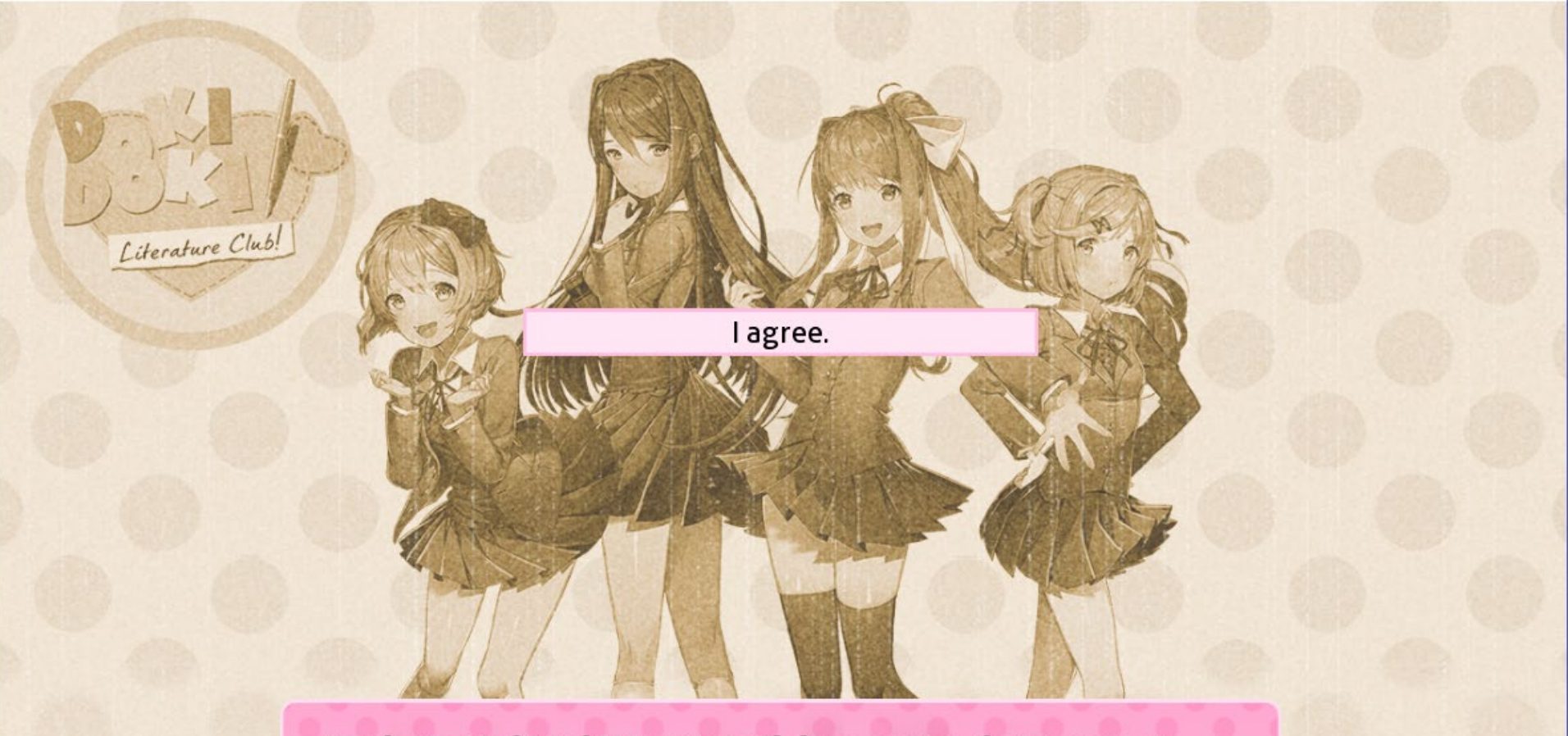

By playing Doki Doki Literature Club, you agree that you are at least 13 years of age, and you consent to your exposure of highly disturbing content.

As and a

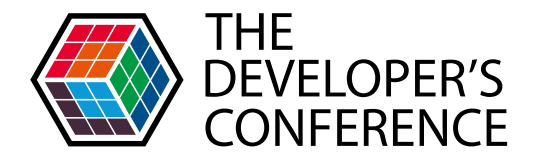

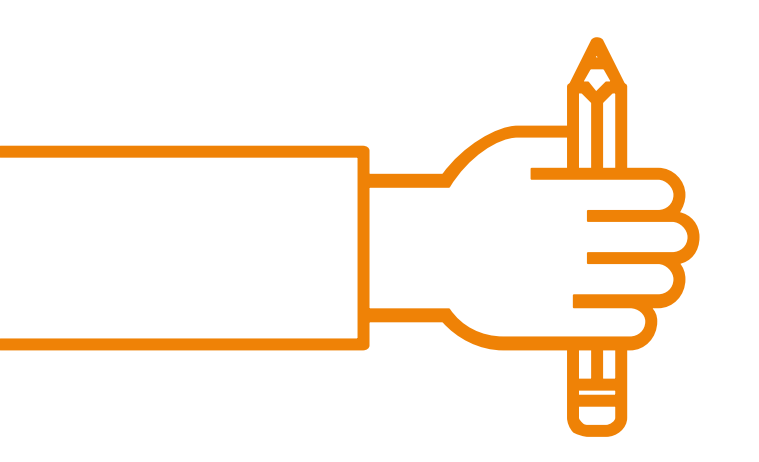

#### Vamos ver o passo-a-passo da criação inicial de um projeto no Ren'py.

### **CRIANDO UM JOGO**

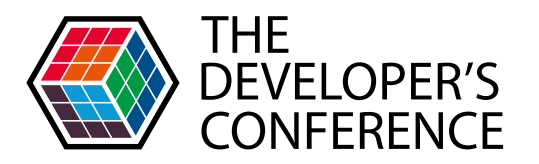

### O BÁSICO DA LINGUAGEM REN'PY

5

O script de um jogo feito com Ren'py consiste em todos os arquivos em .rpy dentro do diretório do jogo.

| cache        | 1/9/2019 4:55 PM   |
|--------------|--------------------|
| gui          | 1/9/2019 4:55 PM   |
| images       | 1/22/2019 10:48 PM |
| saves        | 1/22/2019 11:33 PM |
| tl           | 1/22/2019 8:40 PM  |
| gui.rpy      | 1/9/2019 4:55 PM   |
| gui.rpyc     | 1/9/2019 4:55 PM   |
| options.rpy  | 1/9/2019 4:55 PM   |
| options.rpyc | 1/9/2019 4:55 PM   |
| screens.rpy  | 1/22/2019 11:24 PM |
| screens.rpyc | 1/22/2019 11:29 PM |
| script.rpy   | 1/22/2019 11:33 PM |
| script.rpyc  | 1/22/2019 11:33 PM |

| РМ    | Filefolder       |       |
|-------|------------------|-------|
| IS PM | File folder      |       |
| 3 PM  | File folder      |       |
| PM (  | File folder      |       |
| PM    | RPY File         | 16 KB |
| PM    | RPYC File        | 21 KB |
| PM    | RPY File         | 7 KB  |
| PM    | RPYC File        | 5 KB  |
| 4 PM  | RPY File         | 41 KB |
| 9 PM  | RPYC File        | 74 KB |
| 3 PM  | RPY File         | 6 KB  |
| 3 PM  | <b>RPYC File</b> | 13 KB |

File folder

| 💐 Ren'Py Launcher                                                 |                                                                                                    | – 🗆 X                                                                              |
|-------------------------------------------------------------------|----------------------------------------------------------------------------------------------------|------------------------------------------------------------------------------------|
| PROJECTS: refresh<br>COW<br>The Letter                            | The Letter<br>Open Directory<br>game<br>base                                                        | Active Project<br>Edit File<br>script.rpy<br>options.rpy                           |
| Tutorial<br>The Question                                          | images<br>gui<br>Actions                                                                            | gui.rpy<br>screens.rpy<br>All script files                                         |
| + Create New Project                                              | Navigate Script<br>Check Script (Lint)<br>Change/Update GUI<br>Delete Persistent<br>Force Recompile | Build Distributions<br>Android<br>iOS<br>Generate Translations<br>Extract Dialogue |
|                                                                   |                                                                                                    |                                                                                    |
|                                                                   |                                                                                                    | Launch Project                                                                     |
| Documentation Ren'Py Website Ren'Py<br>Ren'Py Sponsor Information | Games List About                                                                                    | update preferences quit                                                            |

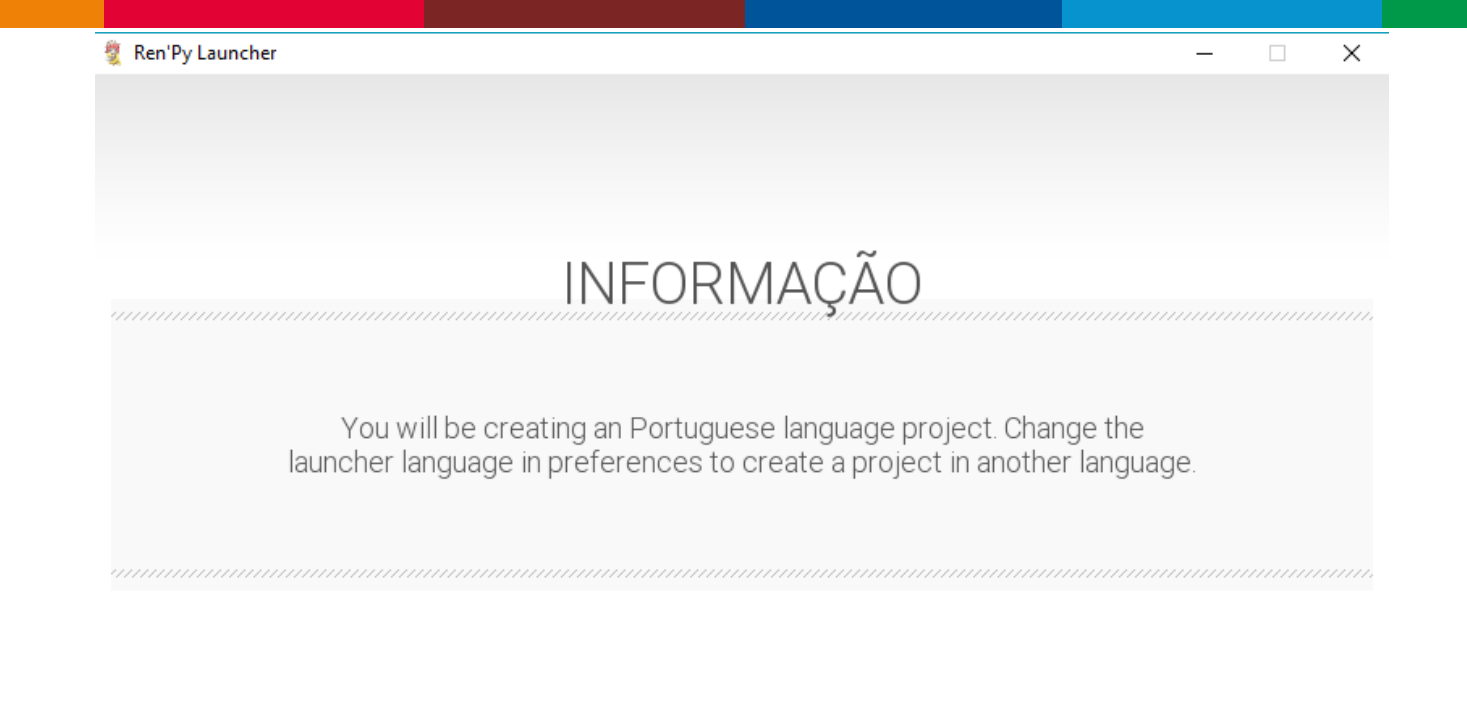

Continuar

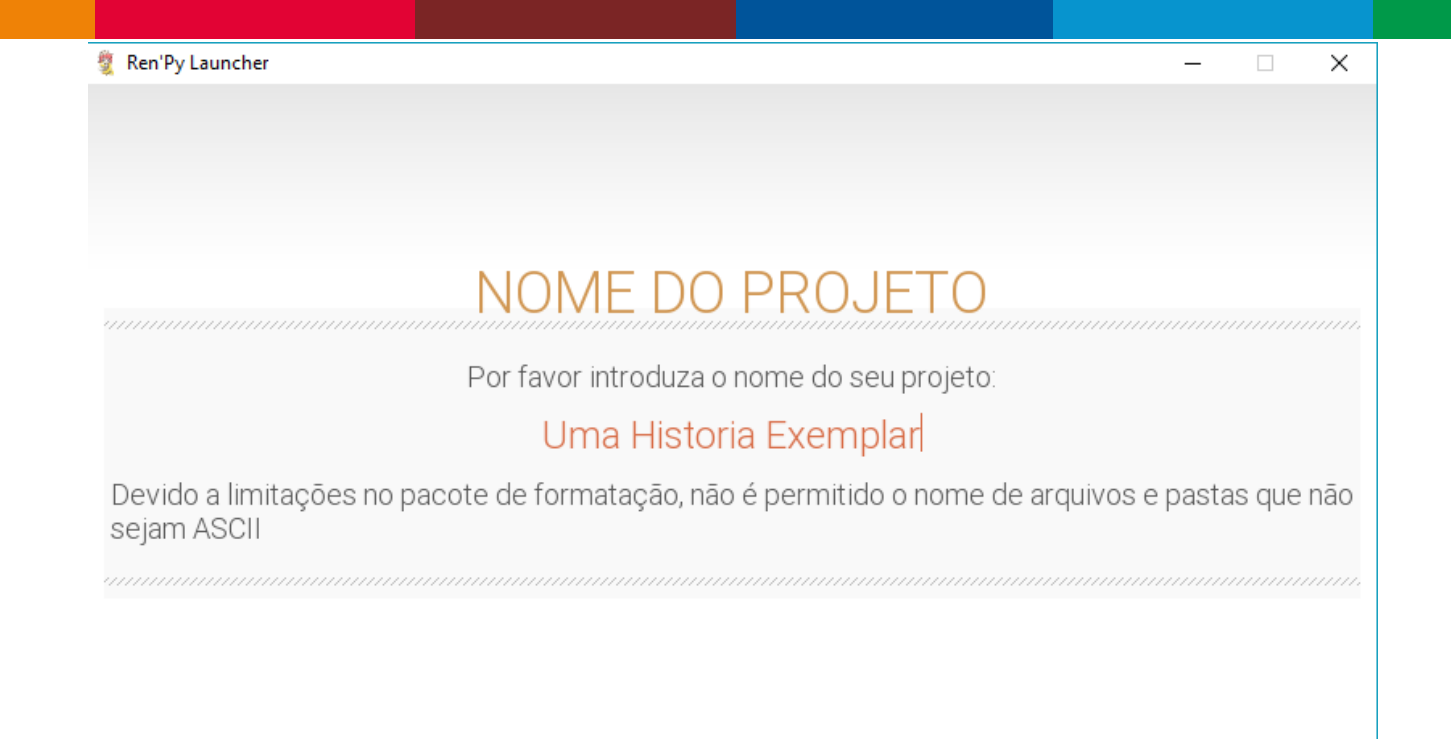

Cancelar

Documentação Site Ren'Py Lista de jogos Ren'Py Sobre Ren'Py Sponsor Information Continuar

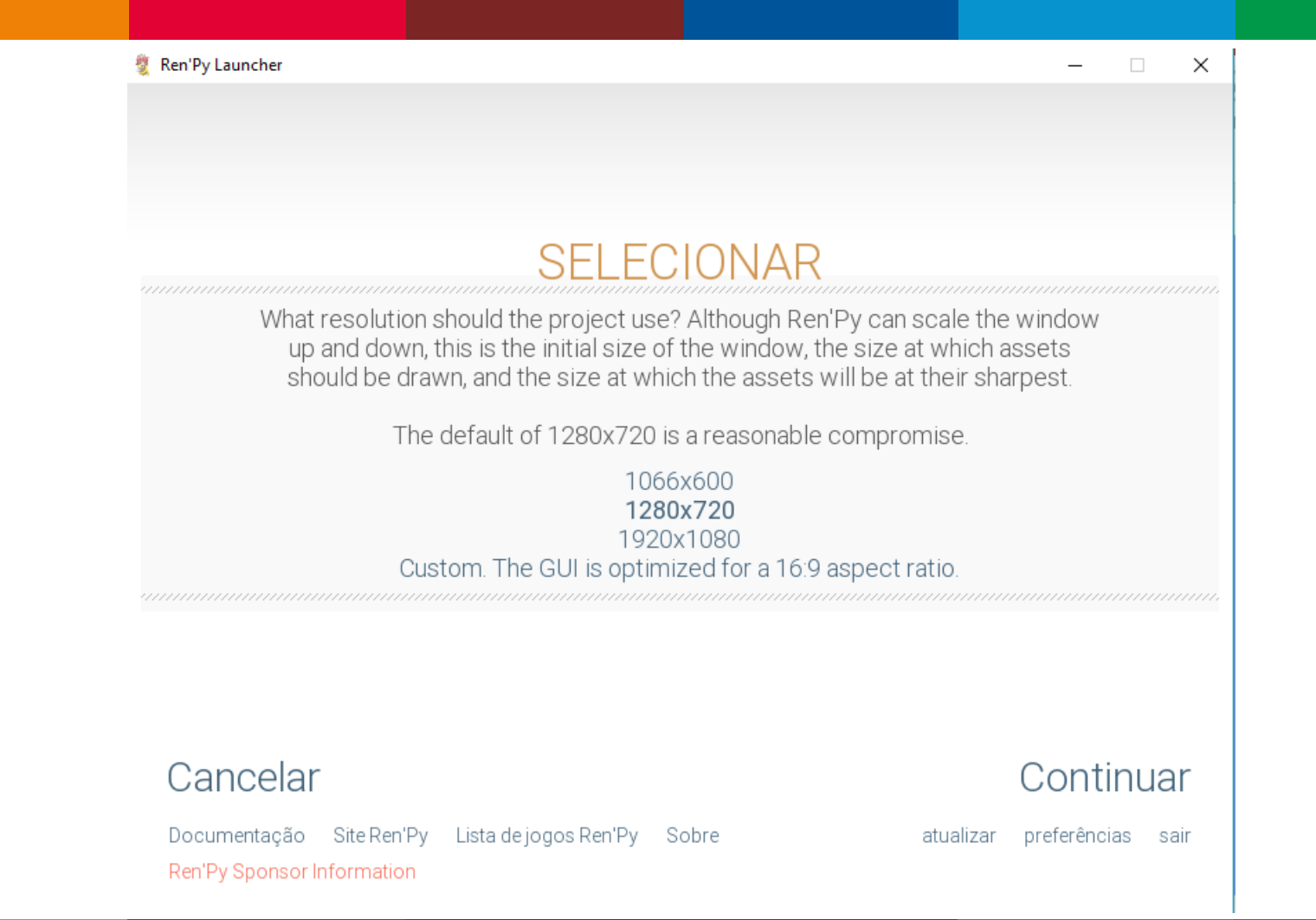

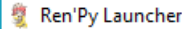

#### Select Accent and Background Colors

Please click on the color scheme you wish to use, then click Continue. These colors can be changed and customized later.

| Window      |
|-------------|
| Fullscreen  |
| Planetarium |
|             |
| Text Speed  |
|             |
|             |
|             |
|             |

Display

#### Voltar

Ren'Py Sponsor Information

Documentação Site Ren'Py Lista de jogos Ren'Py Sobre

Continuar

X

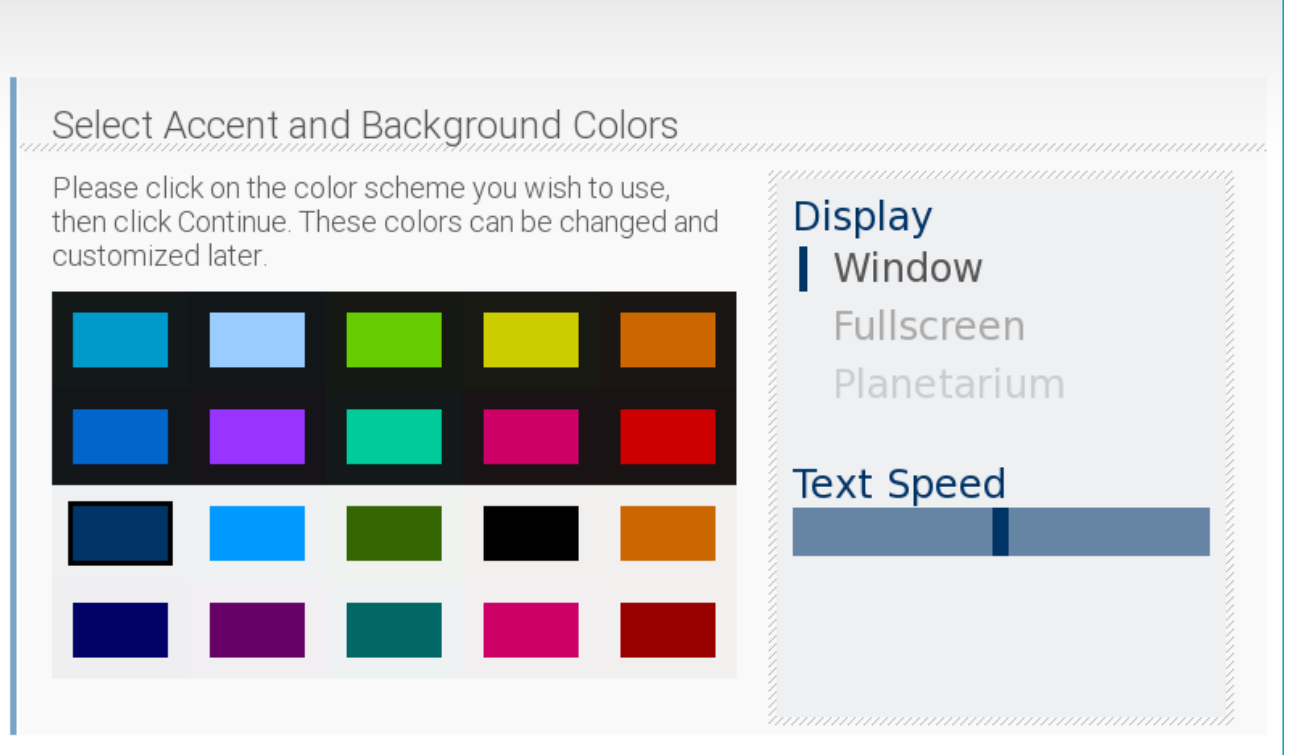

#### Voltar

Documentação Site Ren'Py Lista de jogos Ren'Py Sobre Ren'Py Sponsor Information

#### Continuar

 $\times$ 

\_

| 💈 Ren'Py Launcher                                                                                        | alterna and the |
|----------------------------------------------------------------------------------------------------|-----------------|
|                                                                                                    |                 |
|                                                                                                    |                 |
|                                                                                                    |                 |
| PROCESSANDO                                                                                              |                 |
|                                                                                                    |                 |
|                                                                                                    |                 |
| Creating the new project                                                                                 |                 |
|                                                                                                    |                 |
|                                                                                                    |                 |
|                                                                                                    |                 |
|                                                                                                    |                 |
|                                                                                                    |                 |
|                                                                                                    |                 |
|                                                                                                    |                 |
|                                                                                                    |                 |
|                                                                                                    |                 |
| Documentação Site Ren'Py Lista de jogos Ren'Py Sobre atualizar preferência<br>Ren'Py Sponsor Information | as sair         |

| 💐 Ren'Py Launcher                                                                             |                                                                                                    | - 🗆 X                                                                                                    |
|-----------------------------------------------------------------------------------------------|----------------------------------------------------------------------------------------------------|----------------------------------------------------------------------------------------------------|
| PROJETOS: Atualizar<br>COW<br>The Letter<br>Uma Historia Exemplar<br>Tutorial<br>The Question | Uma Historia Exempl<br>Abrir Diretório<br>game<br>base<br>images<br>gui                                                                   | ar Projeto Ativo<br>Editar Arquivo<br>script.rpy<br>options.rpy<br>gui.rpy<br>screens.rpy<br>Todos os scripts |
| + Criar um novo projeto                                                                       | Actions<br>Navegar pelos os Scripts<br>Checar Script (Lint)<br>Change/Update GUI<br>Eliminar Dados<br>Persistentes<br>Forçar Recompilação | Construir Distribuições<br>Android<br>iOS<br>Gerar Traduções<br>Extrair Diálogos                              |
| Documentação Site Ren'Py Lista de jogo<br>Ren'Py Sponsor Information                          | os Ren'Py Sobre                                                                                                    | Executar Projeto<br>atualizar preferências sair                                                               |

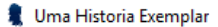

Start Load Preferences Sobre Help Sair

# Uma Historia Exemplar

| <u>н</u> | line e  | Hiet | toria | Evenue | Jar  |
|----------|---------|------|-------|--------|------|
|          | i i i a | 1115 | lona  | LYCUIT | Jiai |

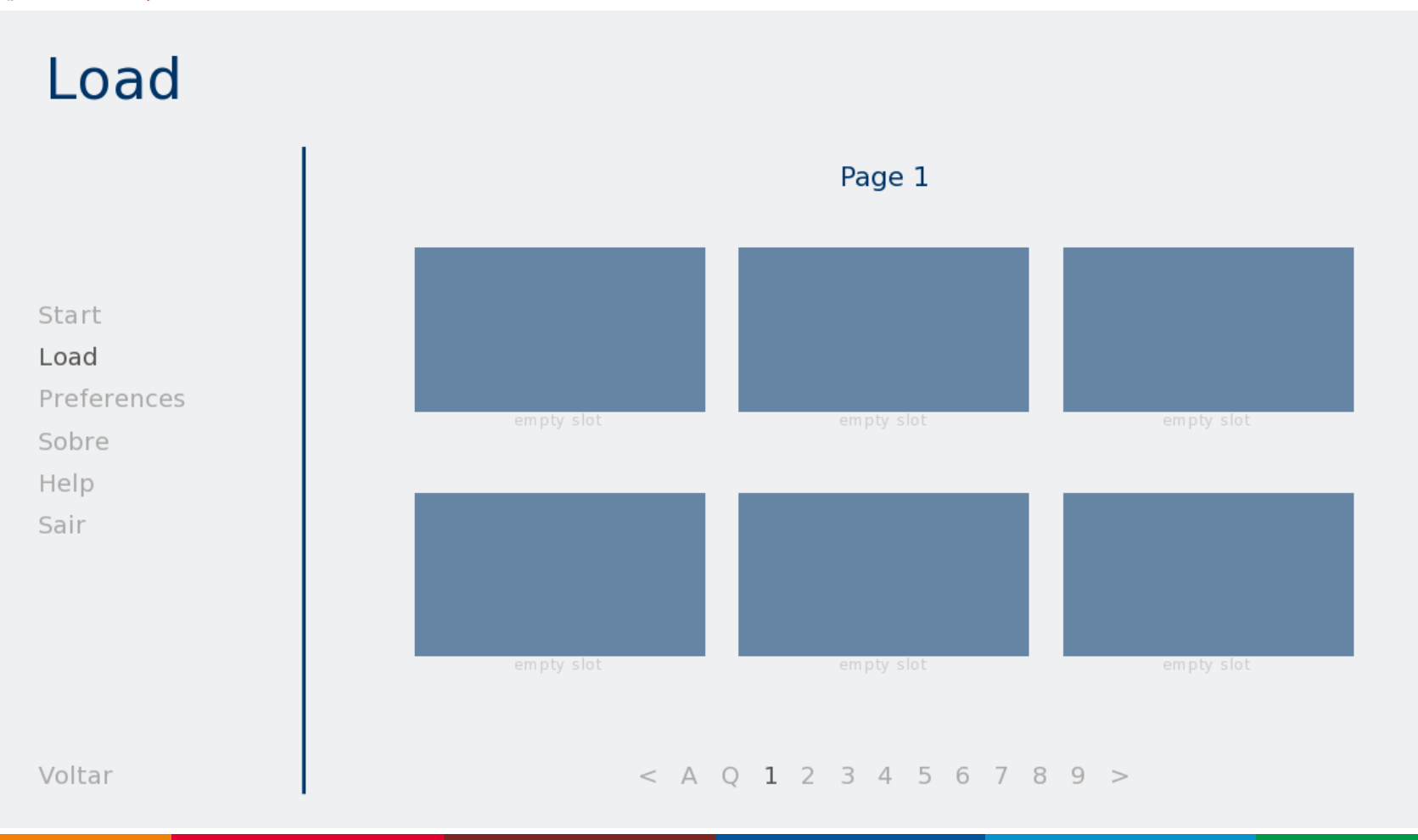

Start Load

Sobre

Help Sair

Preferences

### Preferences

Display

Window Fullscreen Rollback Side Disable

Left

Right

Text Speed

Auto-Forward Time

#### Unseen Text After Choices Transitions

Skip

#### **Music Volume**

Sound Volume

#### Voice Volume

Mute All

Uma Historia Exemplar - autoreload

### Sobre

Uma Historia Exemplar

Version 1.0

Made with Ren'Py 7.1.3.1092.

Start Load Preferences Sobre

Help Sair

This program contains free software under a number of licenses, including the MIT License and GNU Lesser General Public License. A complete list of software, including links to full source code, can be found here.

П

×

Uma Historia Exemplar - autoreload

### Help

Start Load Preferences Sobre **Help** 

Sair

| Keyboard Mouse |                                                |
|----------------|------------------------------------------------|
| Enter          | Advances dialogue and activates the interface. |
| Space          | Advances dialogue without selecting choices.   |
| Arrow Keys     | Navigate the interface.                        |
| Escape         | Accesses the game menu.                        |
| Ctrl           | Skips dialogue while held down.                |
| Tab            | Toggles dialogue skipping.                     |
| Page Up        | Rolls back to earlier dialogue.                |
| Page Down      | Rolls forward to later dialogue.               |
| Н              | Hides the user interface.                      |
| S              | Takes a screenshot.                            |
| V              | Toggles assistive self-voicing.                |
|                |                                                |

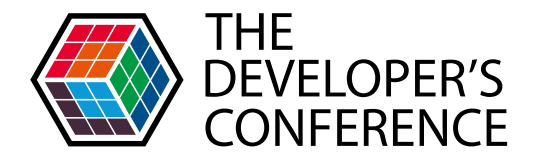

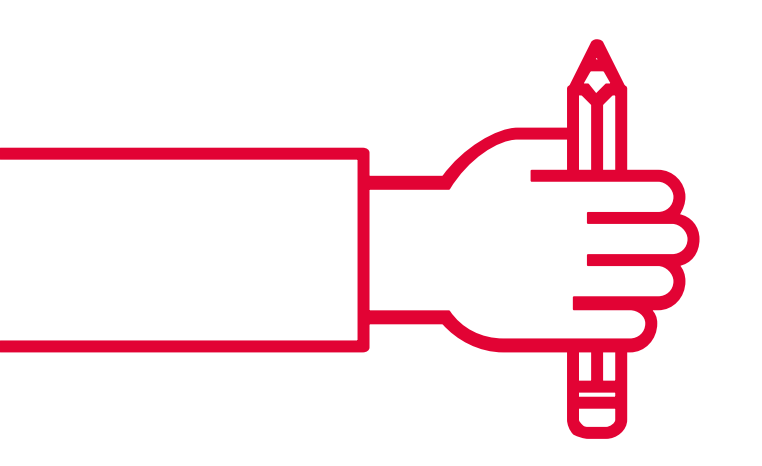

#### Alguns dos comandos essenciais para a criação de qualquer jogo com Ren'py.

### **COMANDOS INICIAIS**

### O COMANDO LABEL

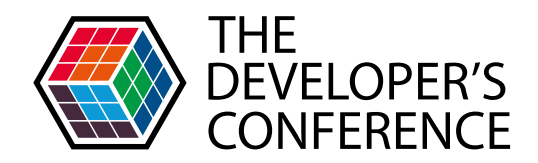

Os comandos de tipo *label* definem um nome a um ponto específico do programa. Eles existem para que você possa pular de um ponto ao outro de um script Ren'Py.

script.rpy
1
2
3 label start:
4

O primeiro comando *label* que veremos é o *label start*. É ele que permite que o jogo seja iniciado. Sem ele, nada acontece.

## DIÁLOGO E NARRAÇÃO - O comando say

Em Ren'py, a maior parte dos diálogos é construída usando o comando *say*. O texto aparece na tela até que o usuário clique para seguir em frente.

iálogos
1
2
3 label start:
4
USUÁrio
5
"Essa é uma história."
6
7 "Narrador" "Esse é um diálogo da história."

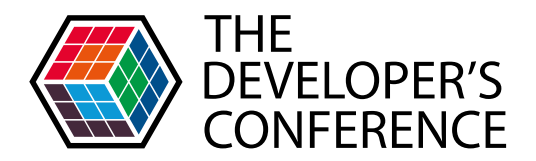

Essa é uma história.

Voltan History Skip Auto Save Q.Save Q.Load Prefs

## DIÁLOGO E NARRAÇÃO - O comando say

Em Ren'py, a maior parte dos diálogos é construída usando o comando *say*. O texto aparece na tela até que o usuário clique para seguir em frente.

iálogos
1
2
3 label start:
4
USUÁrio
5
"Essa é uma história."
6
7 "Narrador" "Esse é um diálogo da história."

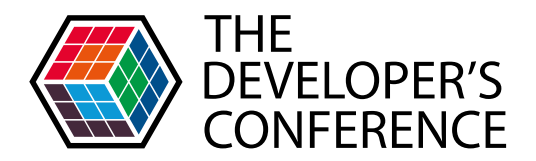

#### Narrador

Esse é um diálogo da história.

Voltar History Skip Auto Save Q.Save Q.Load Prefs

Start Load Preferences Sobre Help Sair

# Uma Historia Exemplar

### Definindo Personagens-Objeto

Ao criar um personagem-objeto e utilizá-lo com um comando say, você pode customizar a aparência (e de certa forma até o comportamento) do diálogo.

| <b>▲</b> ► | script.rpy ×                  |
|------------|-------------------------------|
| 1          |                               |
| 2          | define t = Character("Tânia") |
| 3          |                               |
| 4          | label start:                  |
| 5          |                               |
| 6          | t "Eu sou a Tânia."           |
| 7          |                               |
| 8          |                               |

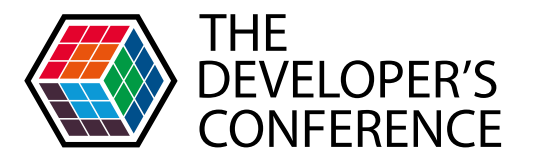

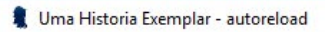

#### Tânia

Eu sou a Tânia.

Voltar History Skip Auto Save Q.Save Q.Load Prefs
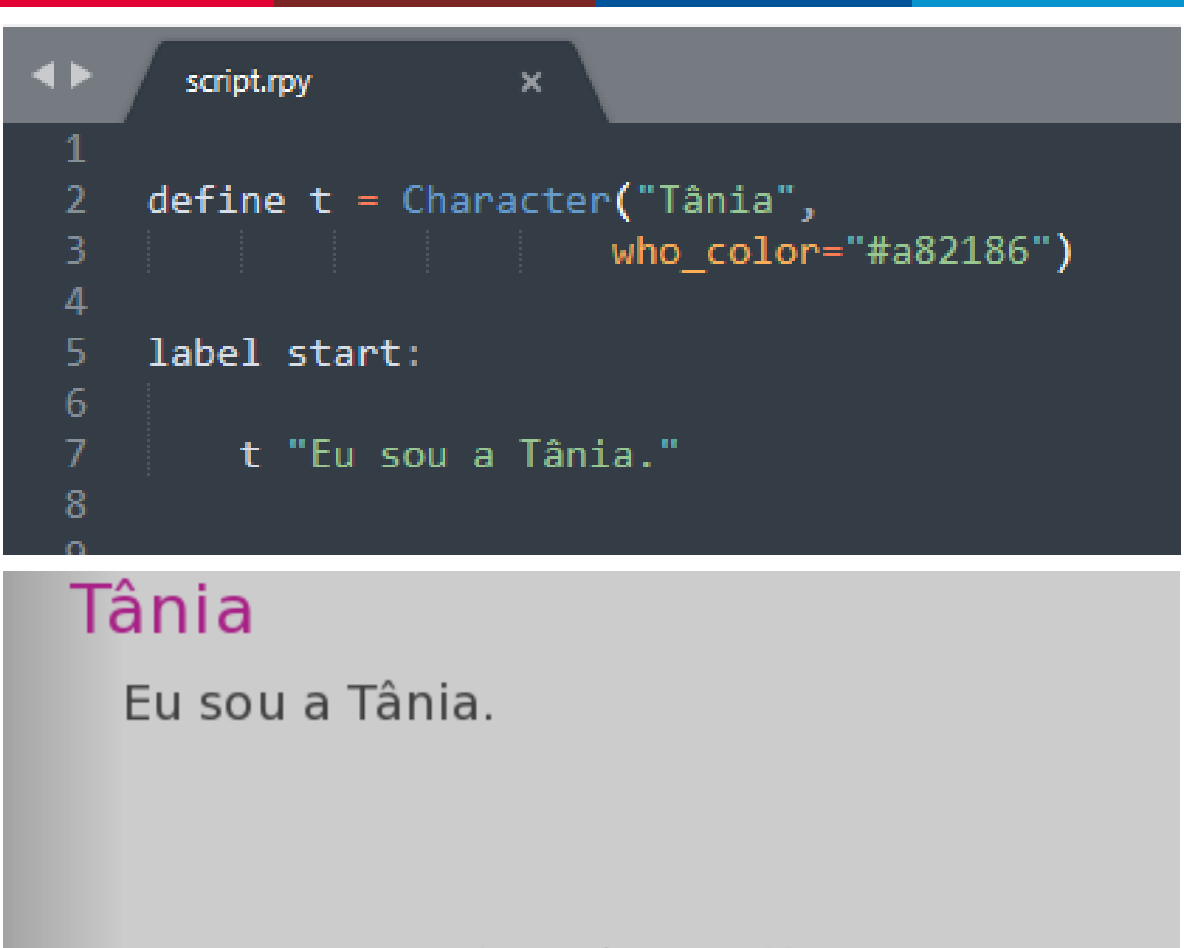

Voltar History Skip Auto Save Q.Sa

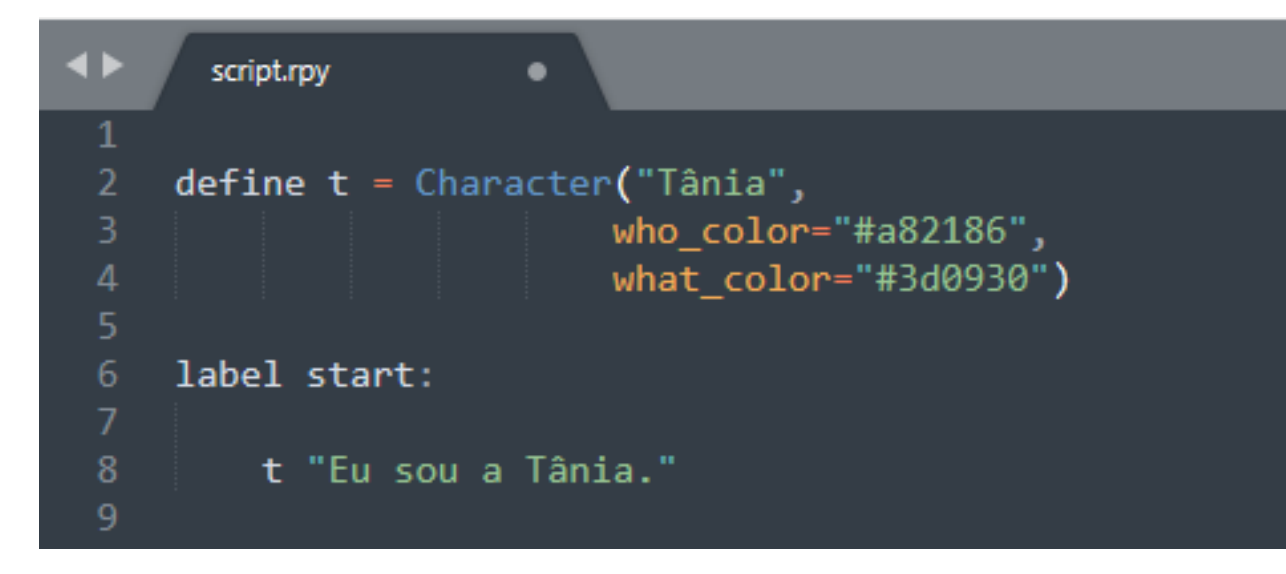

#### Tânia

Eu sou a Tânia.

Voltar History Skip Auto Save Q.Save

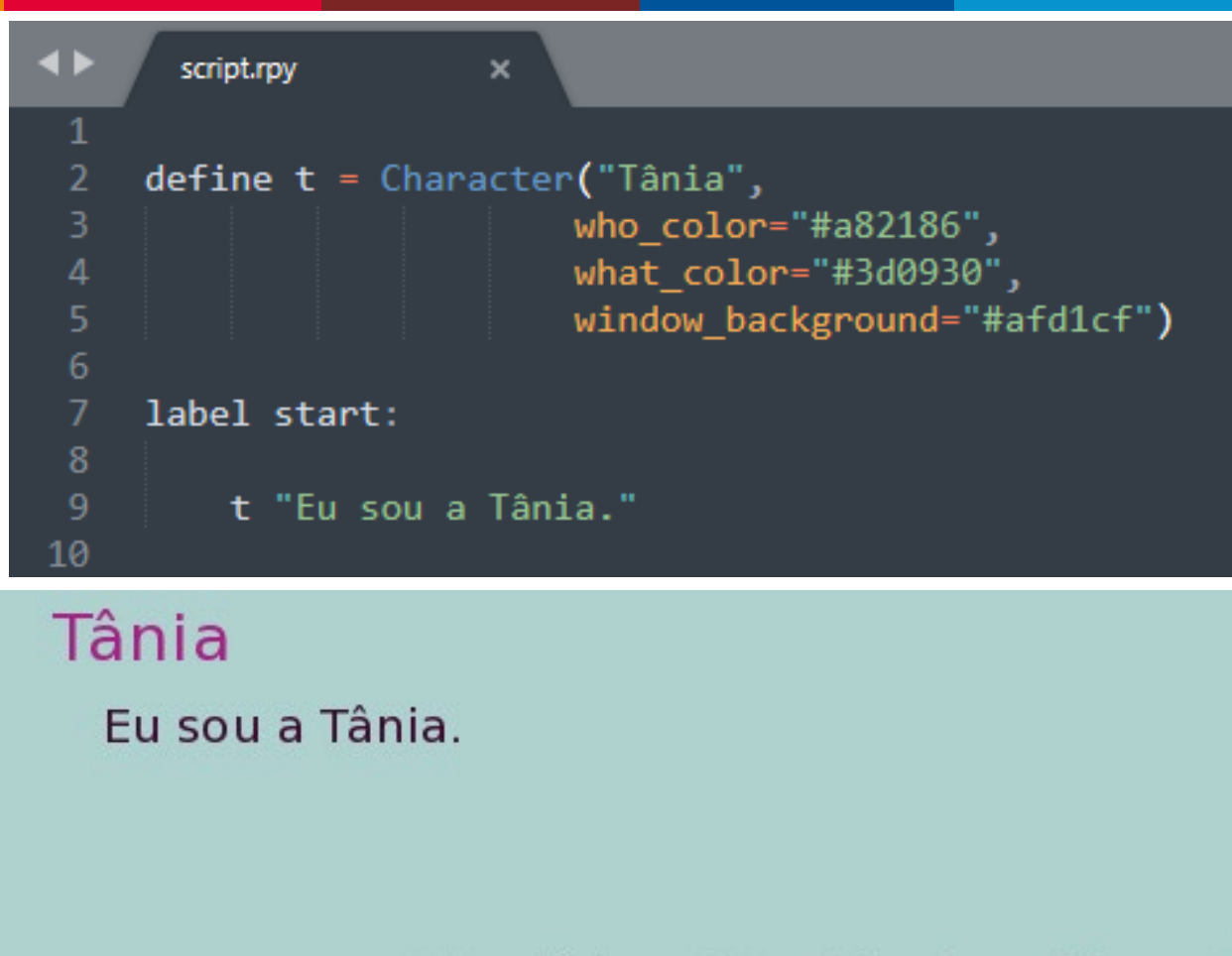

oltar History Skip Auto Save Q.Save

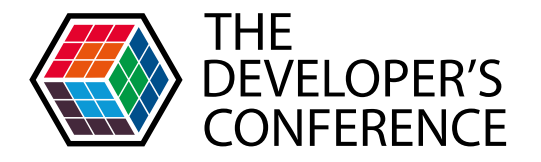

## EXIBINDO IMAGENS

Ren'py contém quatro comandos que controlam a exibição de imagens:

- > scene
- > show
- > image
- > hide

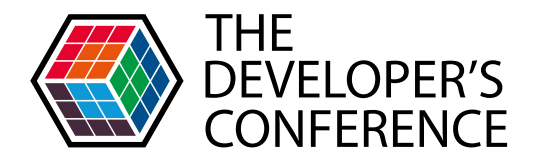

#### O comando "scene"

O comando scene remove todos os itens exibidos em uma camada para exibir uma nova imagem, que geralmente funciona como plano de fundo.

| 6  | label start:            |
|----|-------------------------|
| 7  |                         |
| 8  | scene bg muro           |
| 9  | #arquivo: "bg muro.jpg" |
| 10 |                         |
| 11 | t "Eu sou a Tânia."     |
| 12 |                         |
| 13 |                         |

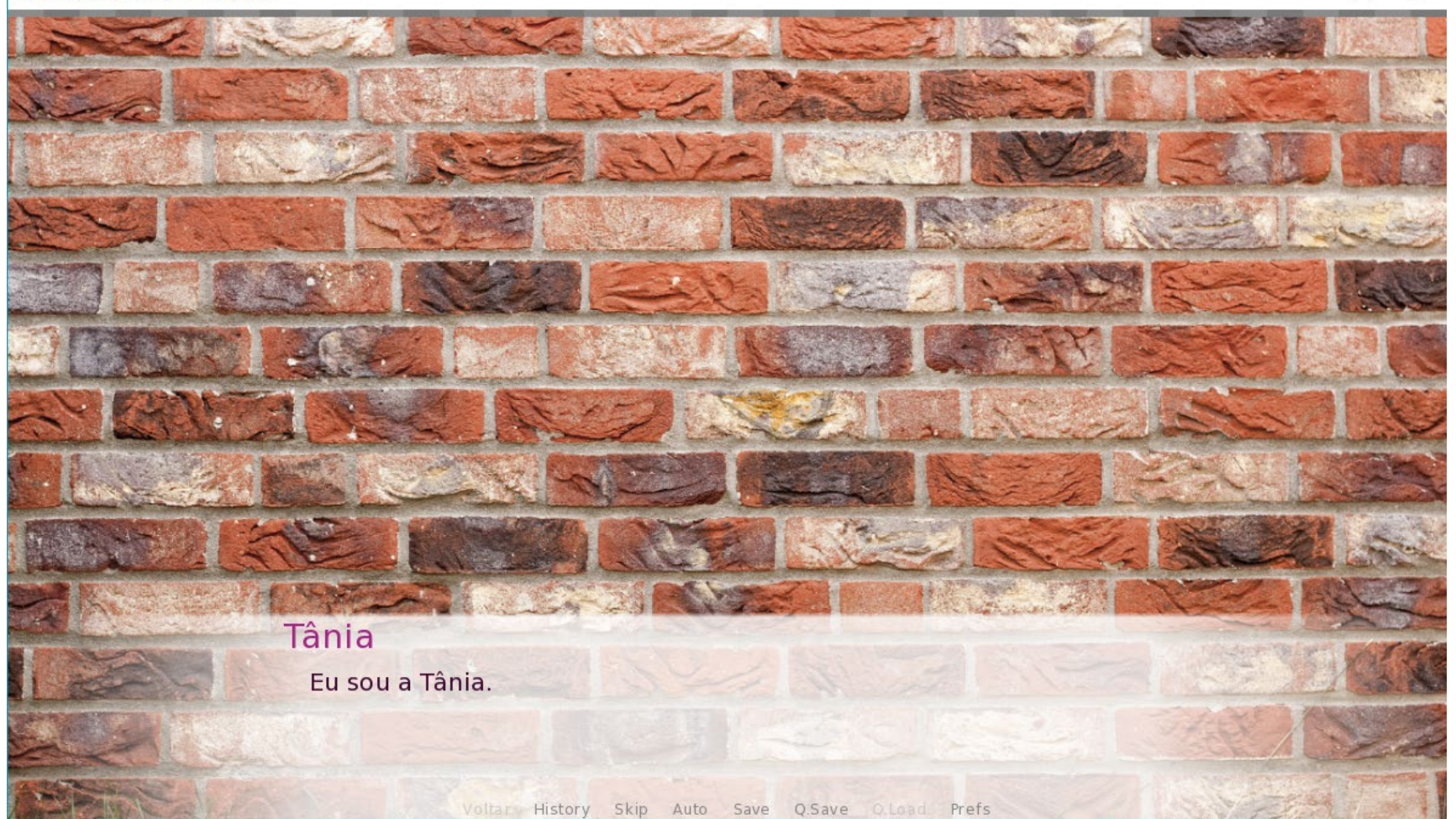

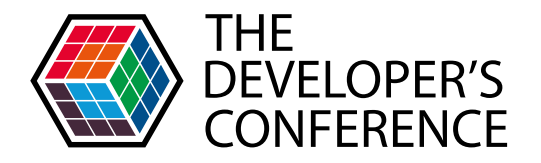

#### 0 comando "show"

Esse comando exibe uma imagem que geralmente fica no topo de todas as outras imagens da camada.

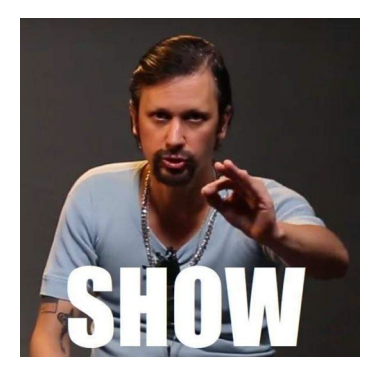

| 8  | scene bg muro           |
|----|-------------------------|
| 9  | #arquivo: "bg muro.jpg" |
| 10 |                         |
| 11 | show tania              |
| 12 |                         |
| 13 | t "Eu sou a Tânia."     |
| 14 |                         |

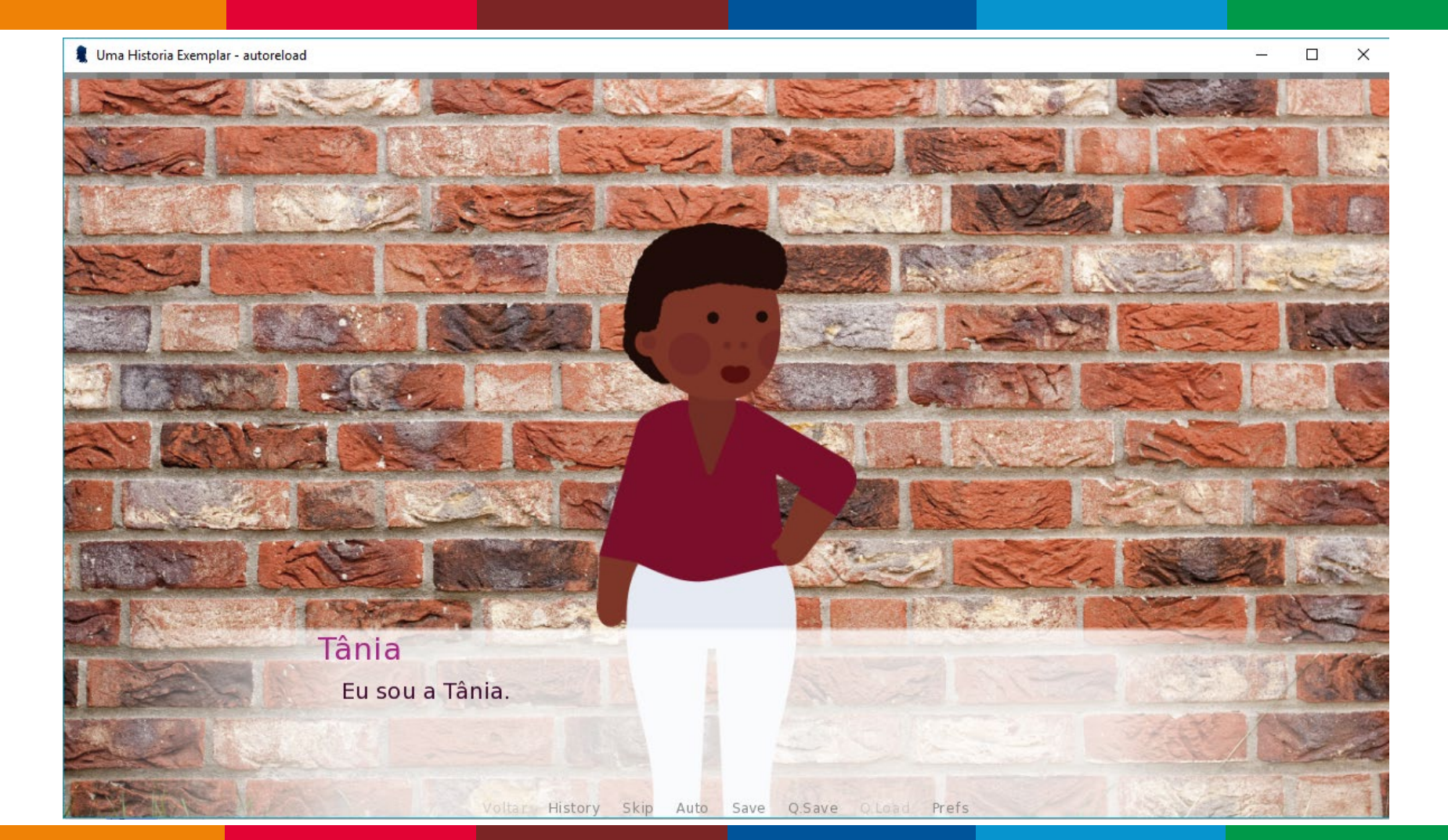

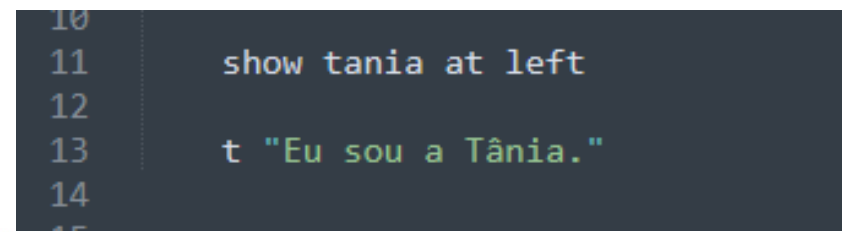

Uma Historia Exemplar - autoreload

– 🗆 X

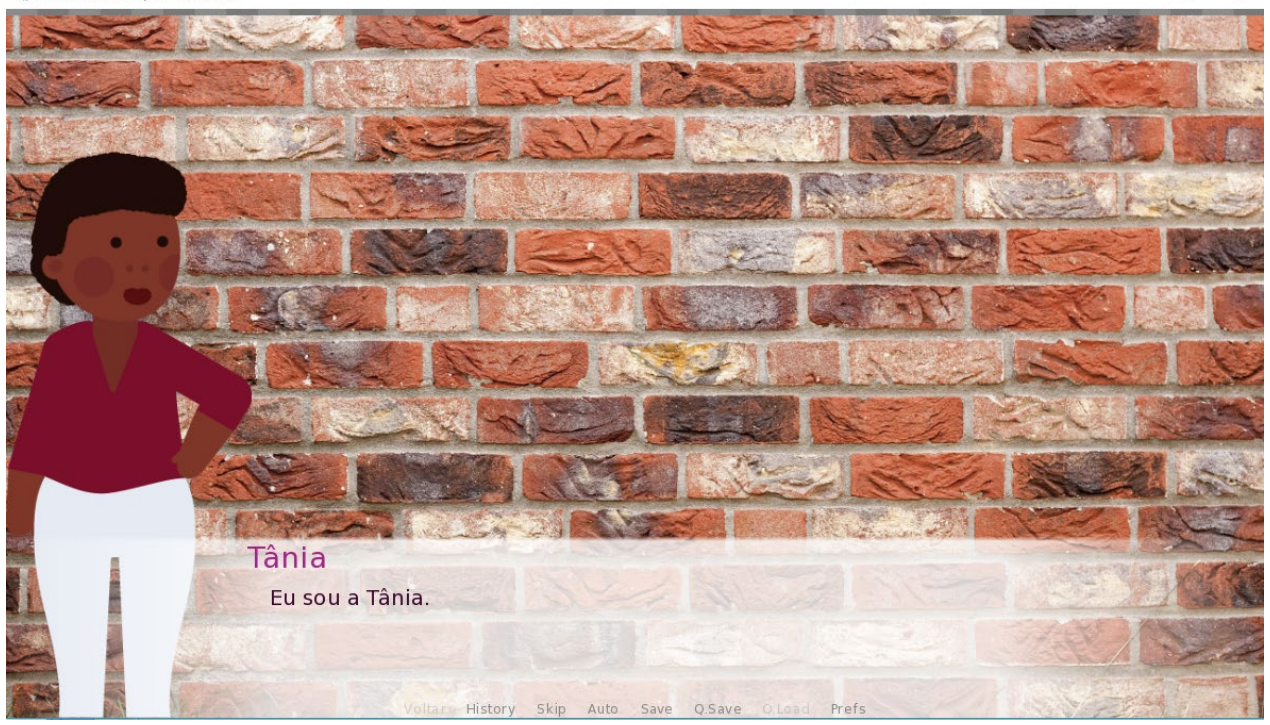

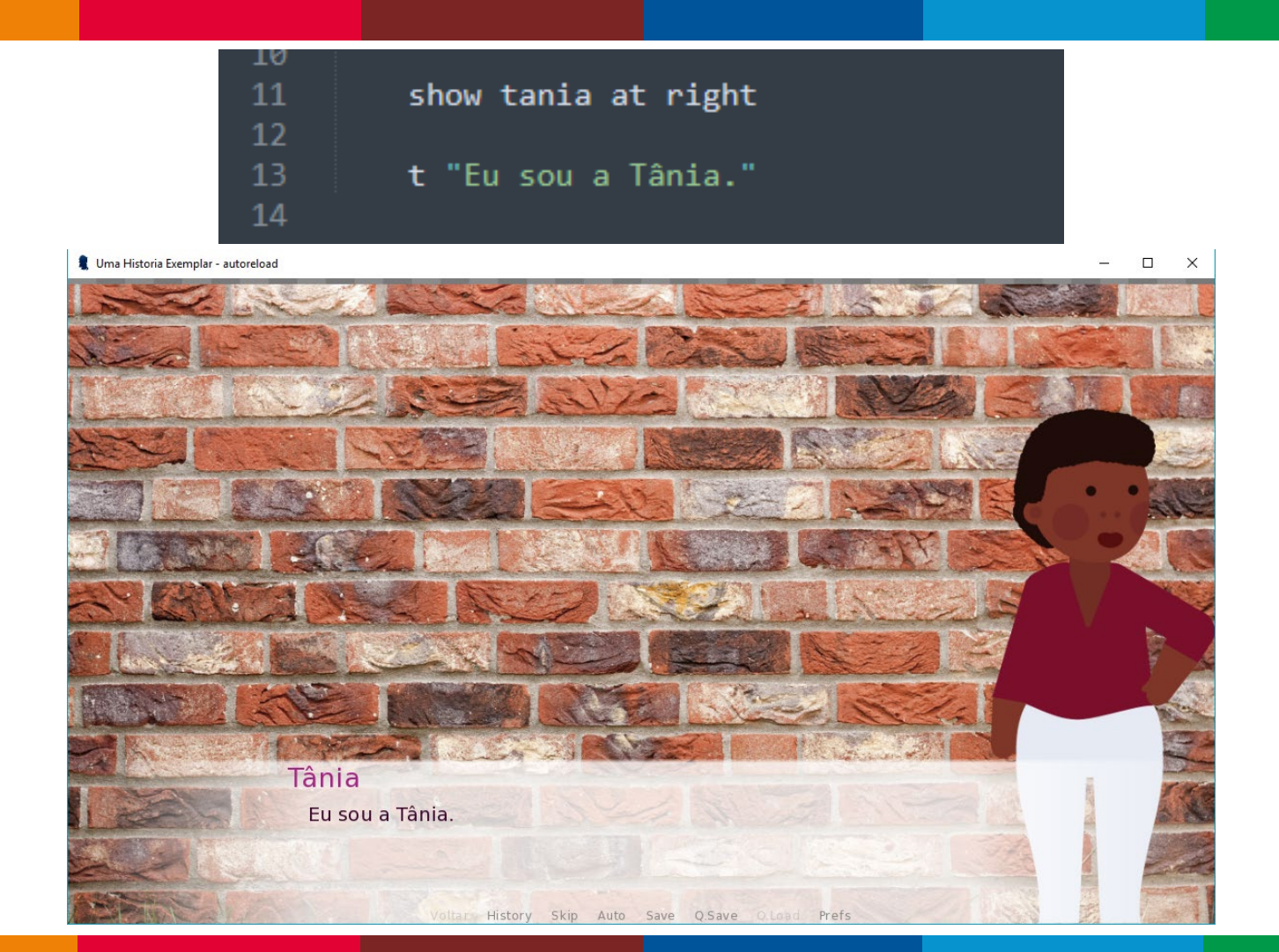

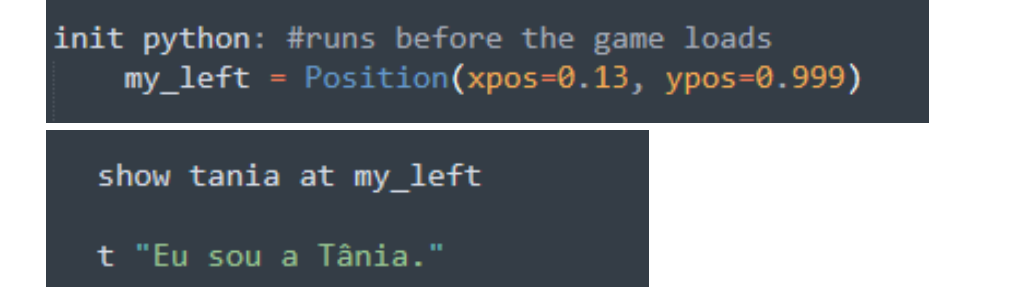

Uma Historia Exemplar - autoreload

– 🗆 🗙

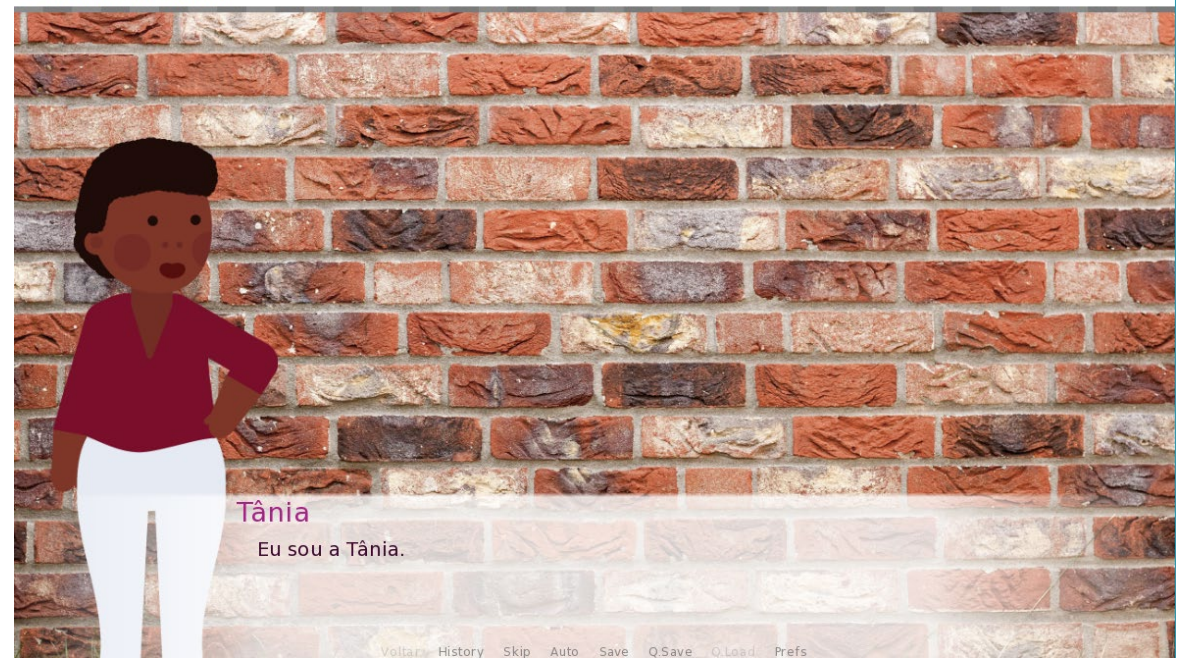

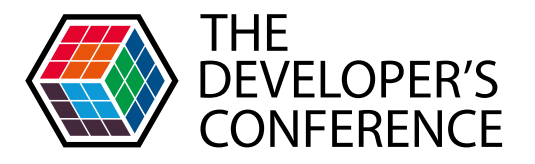

## O comando "image"

Esse comando é usado para definir uma imagem. Ele não é obrigatório, já que uma imagem no diretório correto do jogo é exibida se seu nome for informado (sem a extensão de formato, ex: .jpg, .gif, .png).

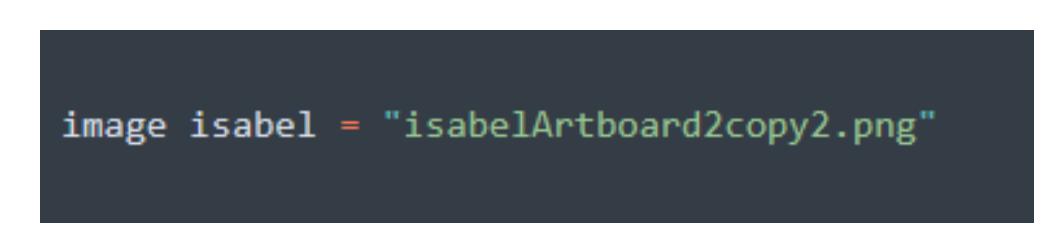

```
script.rpy
image isabel = "isabelArtboard2copy2.png"
#runs naturally at init time
init python: #runs before the game loads
    my_left = Position(xpos=0.13, ypos=0.999)
    my_right = Position(xpos=0.87, ypos=0.999)
define t = Character("Tânia",
                    who color="#a82186",
                    what color="#3d0930")
define i = Character("Isabel")
label start:
    scene bg muro
    #arquivo: "bg muro.jpg"
    show tania at my left
    "Tania estava falando consigo mesma."
   t "Nossa, que calor dos infernos."
    show isabel at my_right
    t "E você é quem?"
```

```
script.rpy
                     X
    image isabel = "isabelArtboard2copy2.png"
    #runs naturally at init time
 4
    init python: #runs before the game loads
        my left = Position(xpos=0.13, ypos=0.999)
 6
        my right = Position(xpos=0.87, ypos=0.999)
8
    define t = Character("Tânia",
9
10
                         who color="#a82186",
                         what color="#3d0930")
11
    define i = Character("Isabel")
12
```

```
13
14
    label start:
15
16
         scene bg muro
17
         #arquivo: "bg muro.jpg"
18
19
         show tania at my left
20
21
         "Tania estava falando consigo mesma."
22
23
         t "Nossa, que calor dos infernos."
24
25
         show isabel at my right
26
         "?" "É mesmo."
27
28
29
        t "E você é quem?"
```

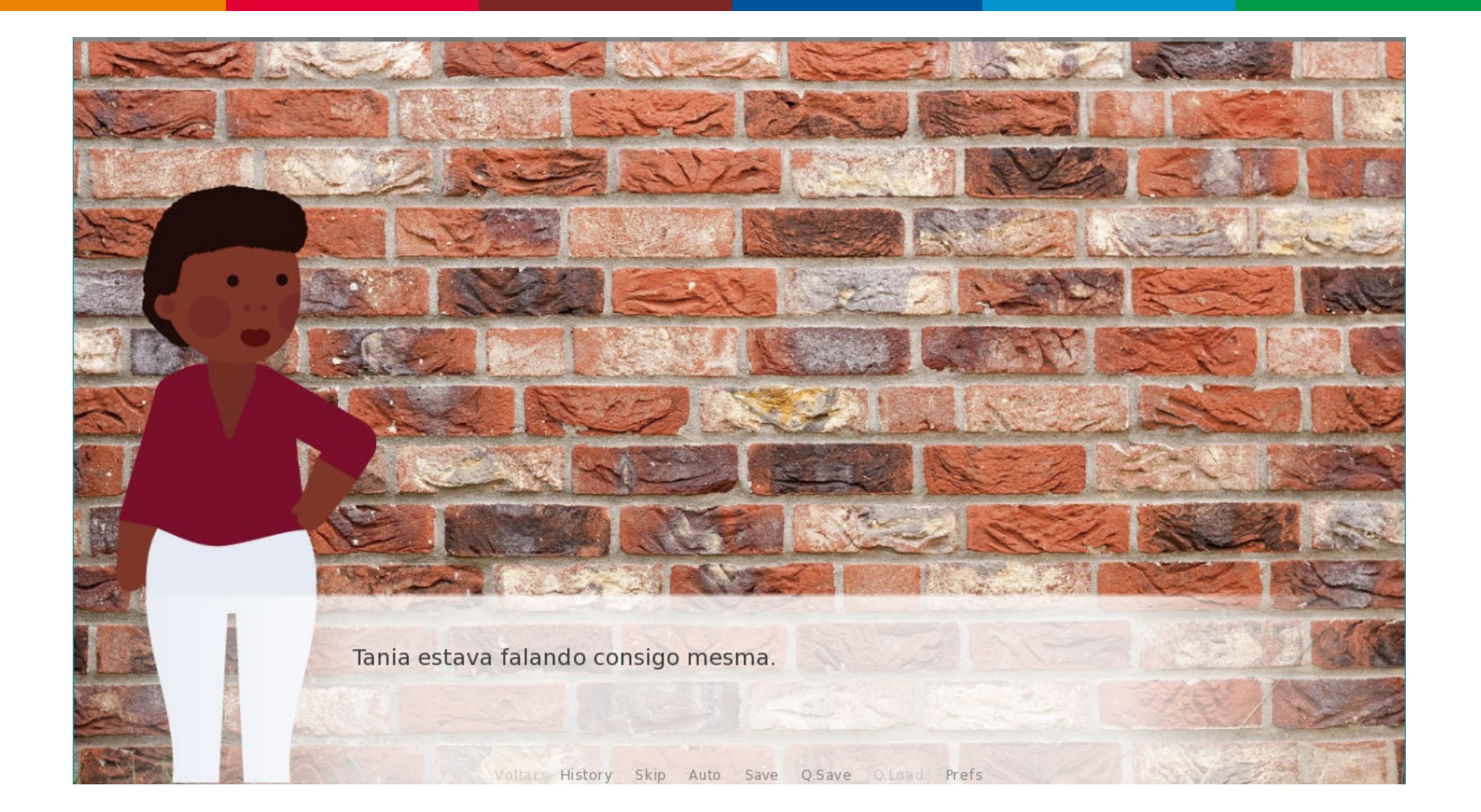

```
13
14
    label start:
15
16
         scene bg muro
17
         #arquivo: "bg muro.jpg"
18
19
         show tania at my left
20
21
         "Tania estava falando consigo mesma."
22
23
         t "Nossa, que calor dos infernos."
24
25
         show isabel at my right
26
         "?" "É mesmo."
27
28
29
        t "E você é quem?"
```

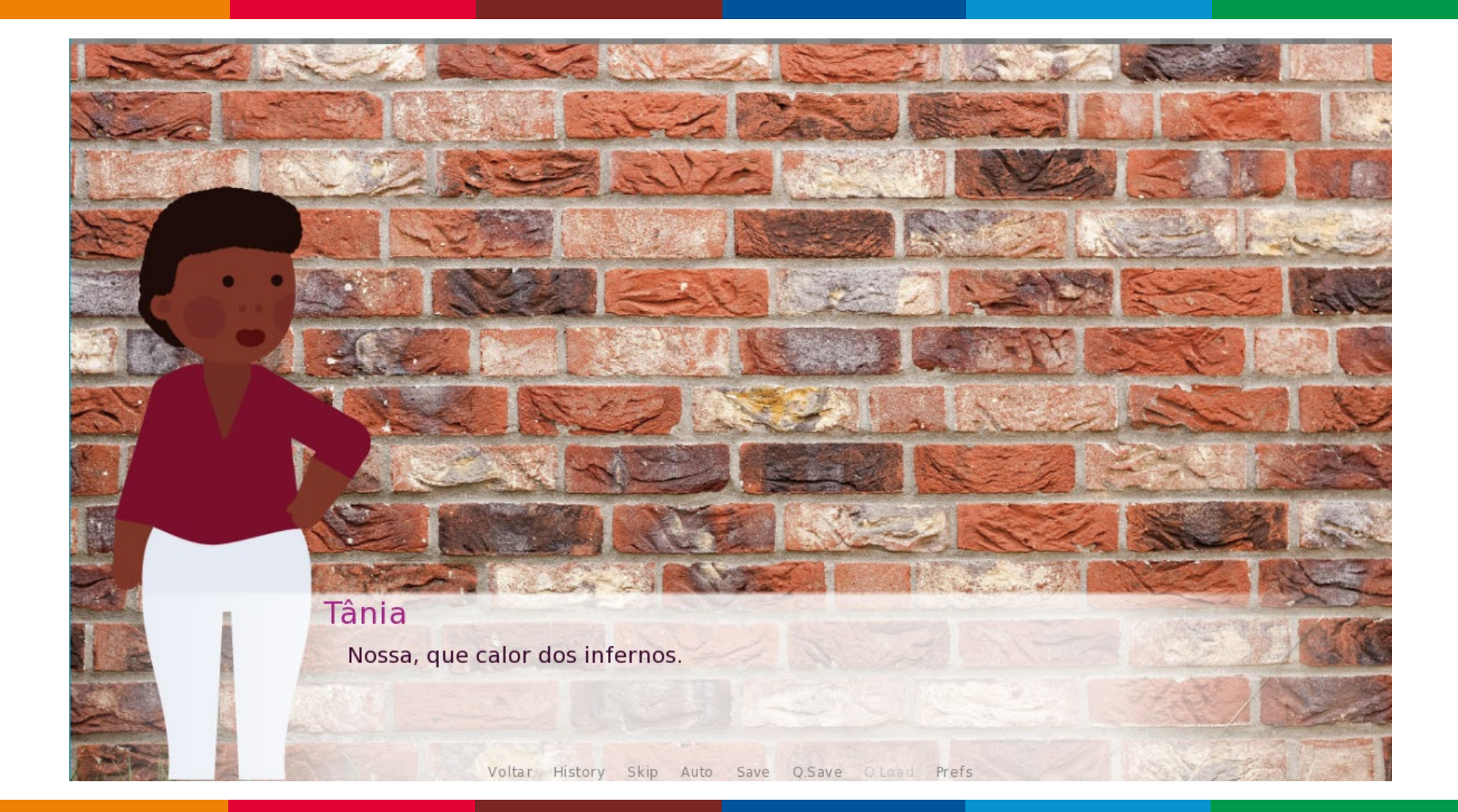

```
13
14
    label start:
15
16
         scene bg muro
17
         #arquivo: "bg muro.jpg"
18
19
         show tania at my left
20
21
         "Tania estava falando consigo mesma."
22
23
         t "Nossa, que calor dos infernos."
24
25
         show isabel at my right
26
         "?" "É mesmo."
27
28
29
        t "E você é quem?"
```

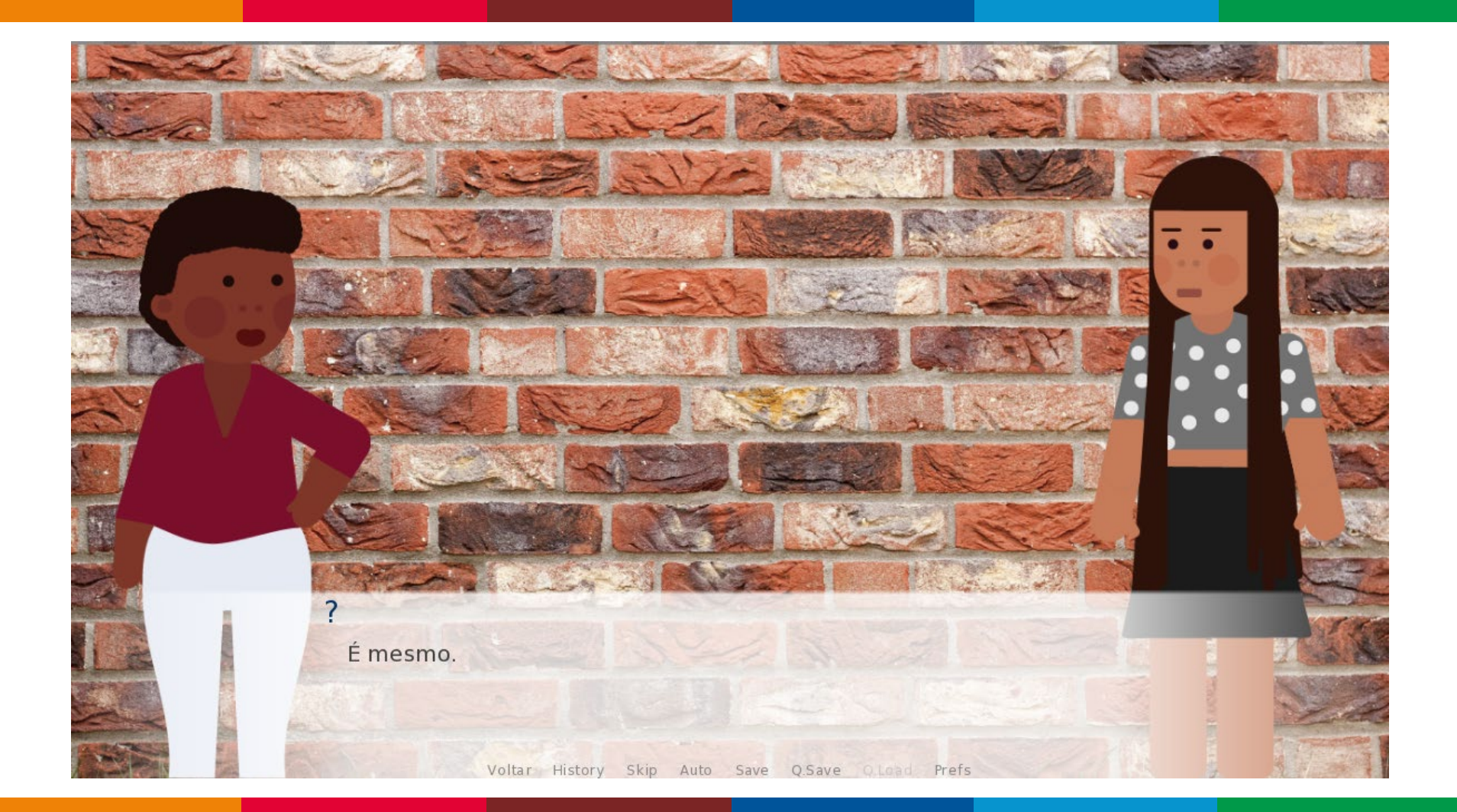

```
13
14
    label start:
15
16
         scene bg muro
17
         #arquivo: "bg muro.jpg"
18
19
         show tania at my left
20
21
         "Tania estava falando consigo mesma."
22
23
         t "Nossa, que calor dos infernos."
24
25
         show isabel at my right
26
         "?" "É mesmo."
27
28
29
        t "E você é quem?"
```

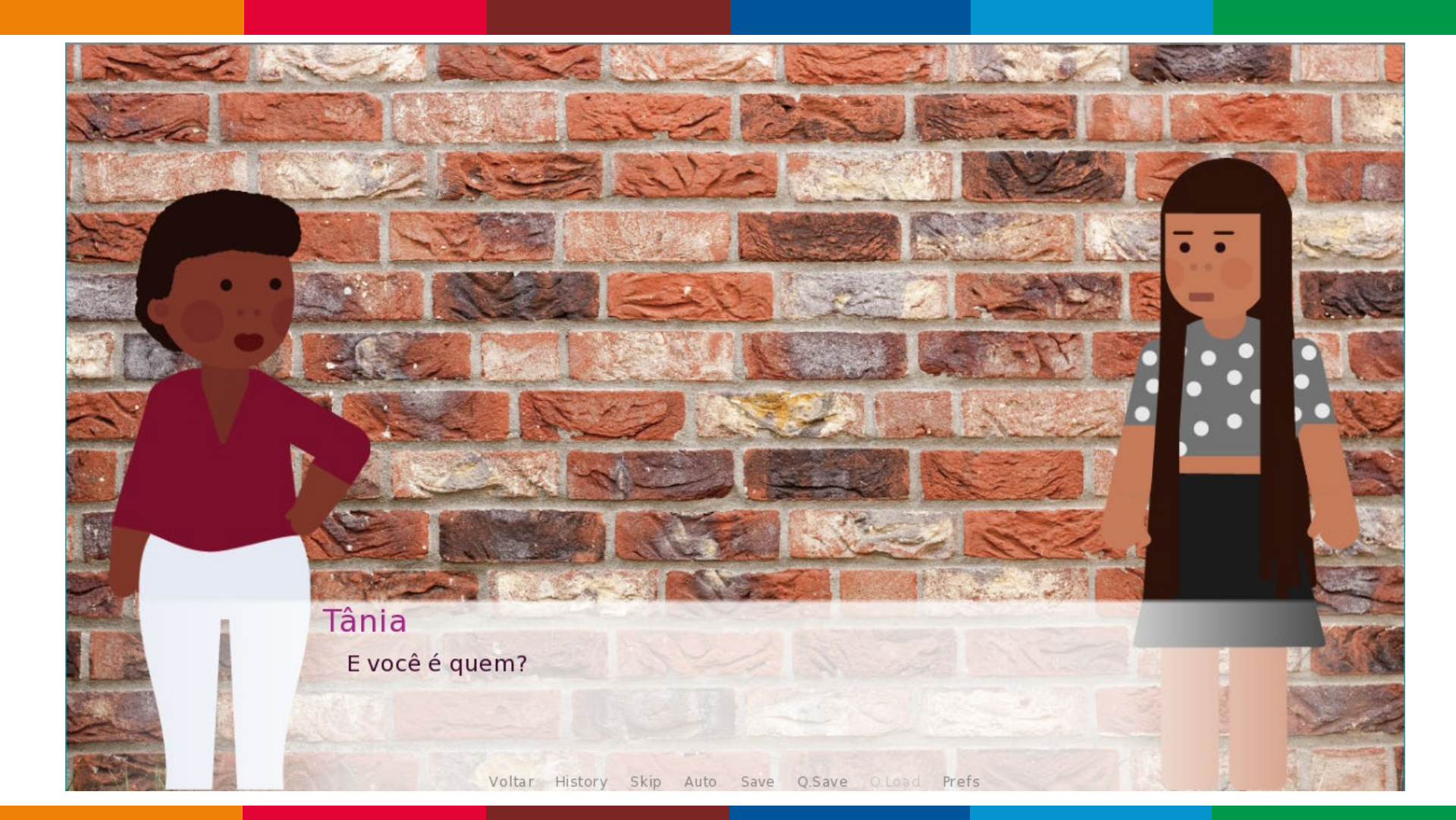

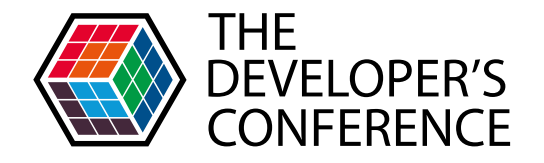

### O comando "hide"

O comando *hide* remove uma imagem de uma camada. Por exemplo, se um personagem for sair de cena, você pode usar esse comando para fazê-lo desaparecer.

| 20 |                    |
|----|--------------------|
| 29 | t "E você é quem?" |
| 30 |                    |
| 31 | hide isabel        |
| 32 |                    |
| 33 | i "Ninguém."       |
| 34 |                    |
| 35 | t "Mas que?"       |
| 36 |                    |

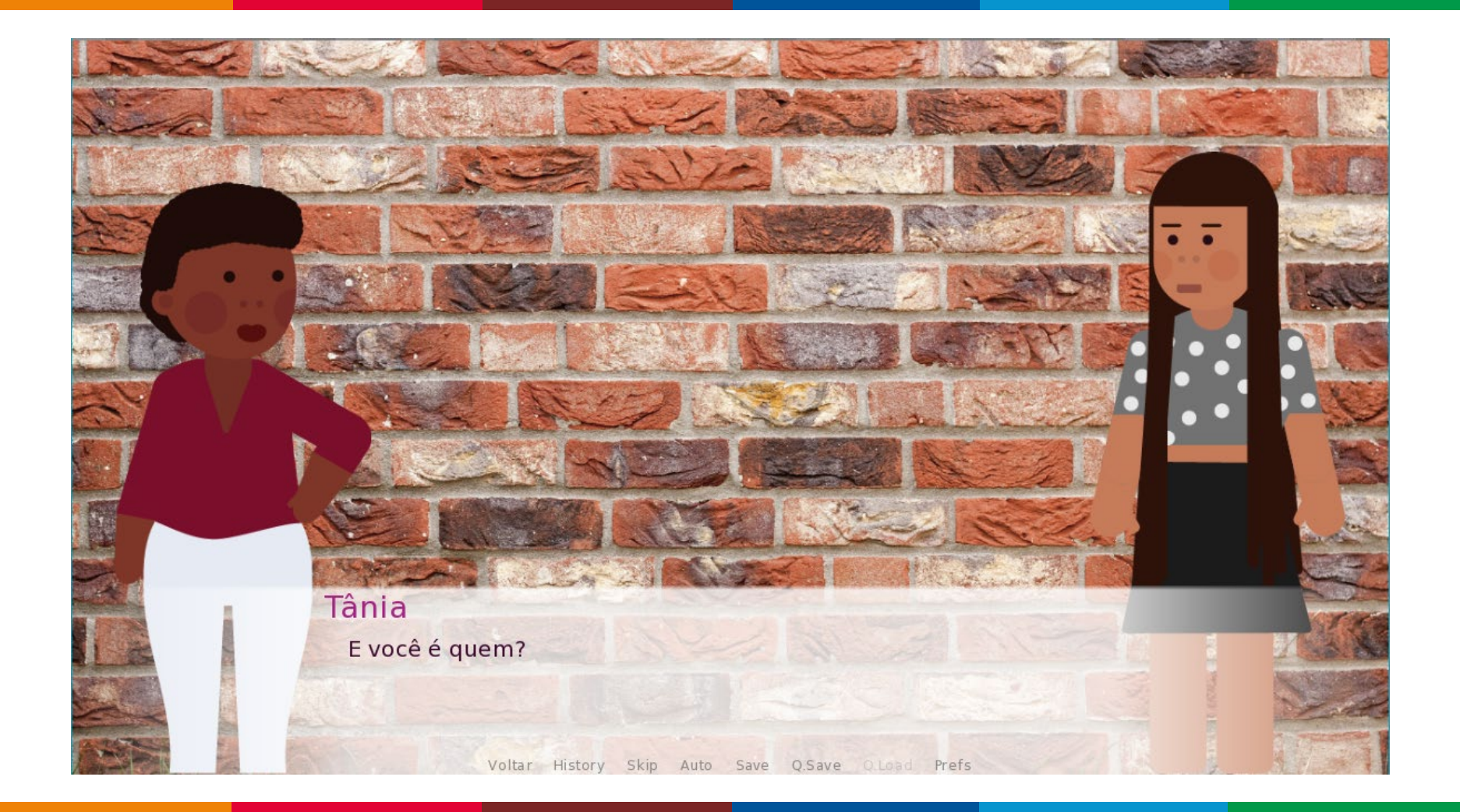

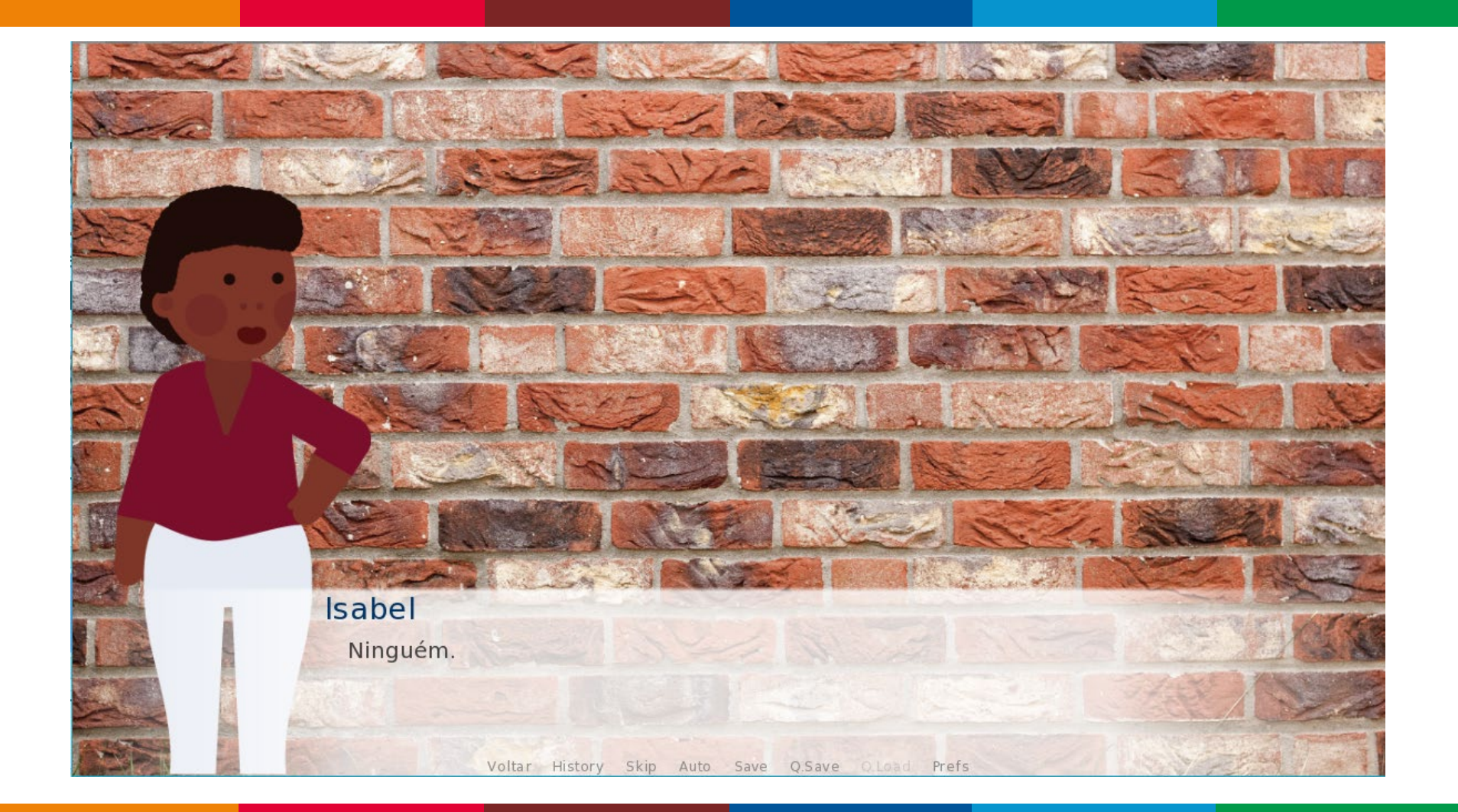

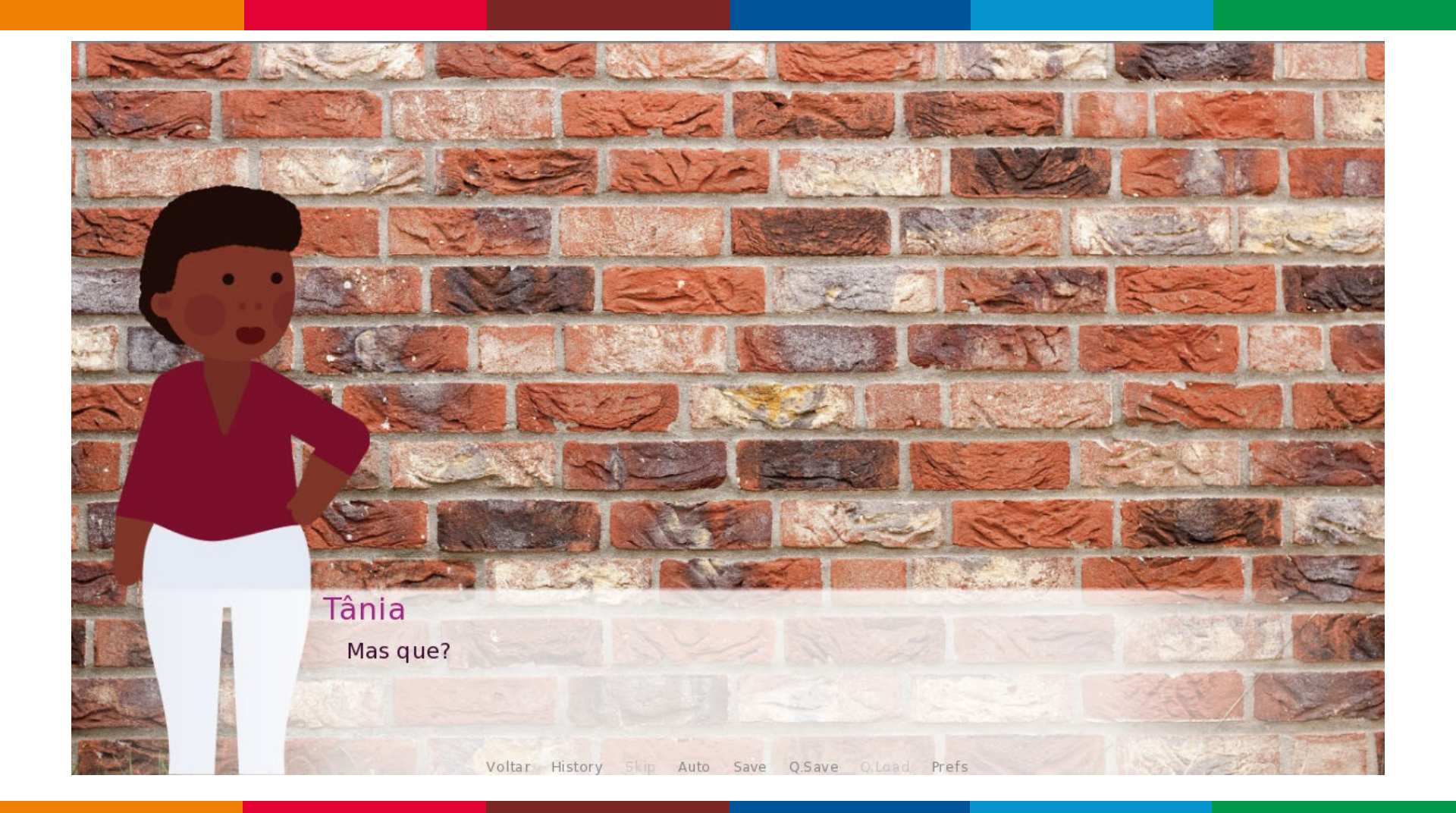

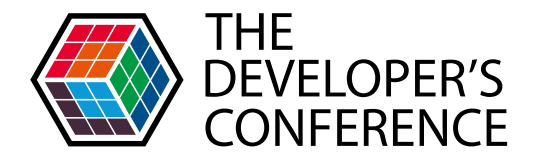

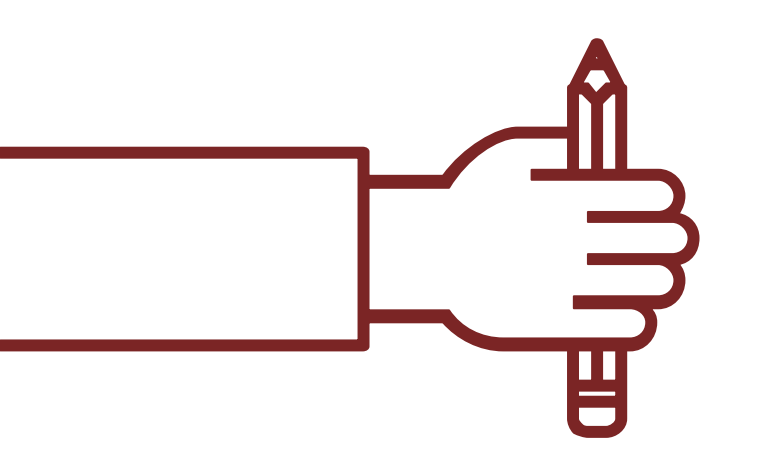

#### Apresentando opções e dando poder de escolha ao usuário.

# **MENUS INTERNOS DO JOGO**

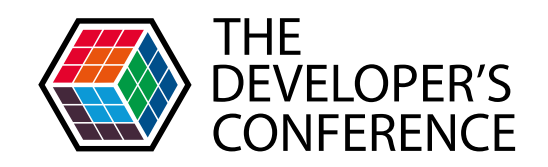

| 41 | menu:                                                                         |
|----|-------------------------------------------------------------------------------|
| 42 |                                                                               |
| 43 | "O que Tania deve fazer agora?"                                               |
| 44 |                                                                               |
| 45 | "Ir ao supermercado.":                                                        |
| 46 | "Acho que vou ao supermercado comprar algumas coisas lá pra casa."            |
| 47 |                                                                               |
| 48 | "Ir pra casa.":                                                               |
| 49 | "Acho que vou pra casa descansar um pouco."                                   |
| 50 |                                                                               |
| 51 | "Ir ao parque.":                                                              |
| 52 | "Estar em contato com a natureza é importante então vou ao parque da região." |
| 53 |                                                                               |
|    |                                                                               |

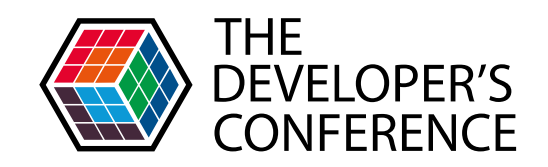

| 0  |                                                                               |
|----|-------------------------------------------------------------------------------|
| 41 | menu primeira_escolha:                                                        |
| 42 |                                                                               |
| 43 | "O que Tania deve fazer agora?"                                               |
| 44 |                                                                               |
| 45 | "Ir ao supermercado.":                                                        |
| 46 | "Acho que vou ao supermercado comprar algumas coisas lá pra casa."            |
| 47 |                                                                               |
| 48 | "Ir pra casa.":                                                               |
| 49 | "Acho que vou pra casa descansar um pouco."                                   |
| 50 |                                                                               |
| 51 | "Ir ao parque.":                                                              |
| 52 | "Estar em contato com a natureza é importante então vou ao parque da região." |
| 53 |                                                                               |

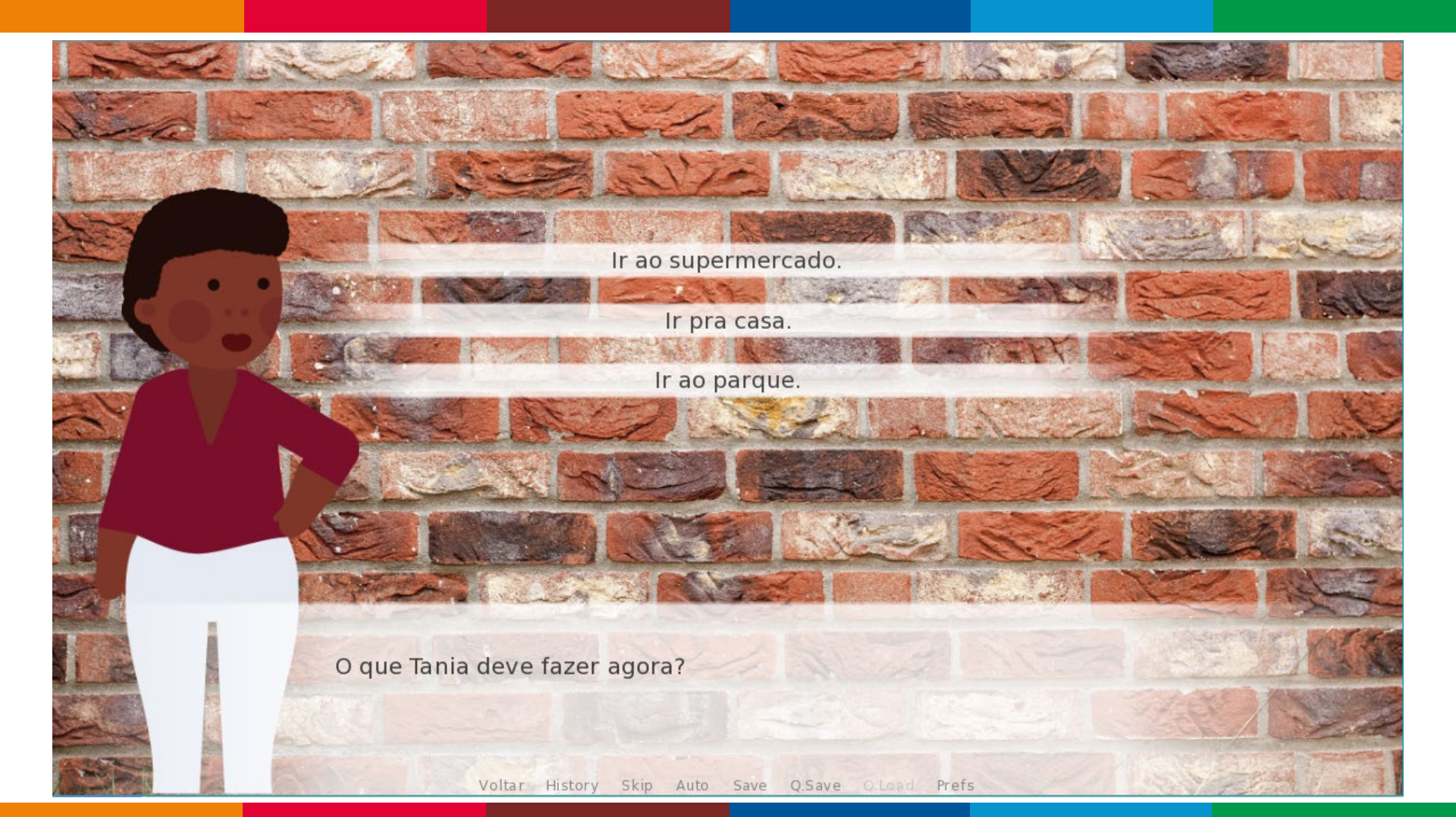

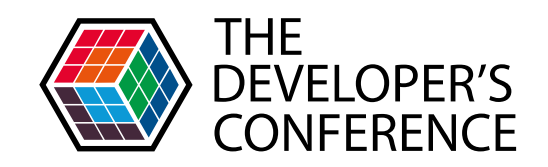

| 0  |                                                                               |
|----|-------------------------------------------------------------------------------|
| 41 | menu primeira_escolha:                                                        |
| 42 |                                                                               |
| 43 | "O que Tania deve fazer agora?"                                               |
| 44 |                                                                               |
| 45 | "Ir ao supermercado.":                                                        |
| 46 | "Acho que vou ao supermercado comprar algumas coisas lá pra casa."            |
| 47 |                                                                               |
| 48 | "Ir pra casa.":                                                               |
| 49 | "Acho que vou pra casa descansar um pouco."                                   |
| 50 |                                                                               |
| 51 | "Ir ao parque.":                                                              |
| 52 | "Estar em contato com a natureza é importante então vou ao parque da região." |
| 53 |                                                                               |

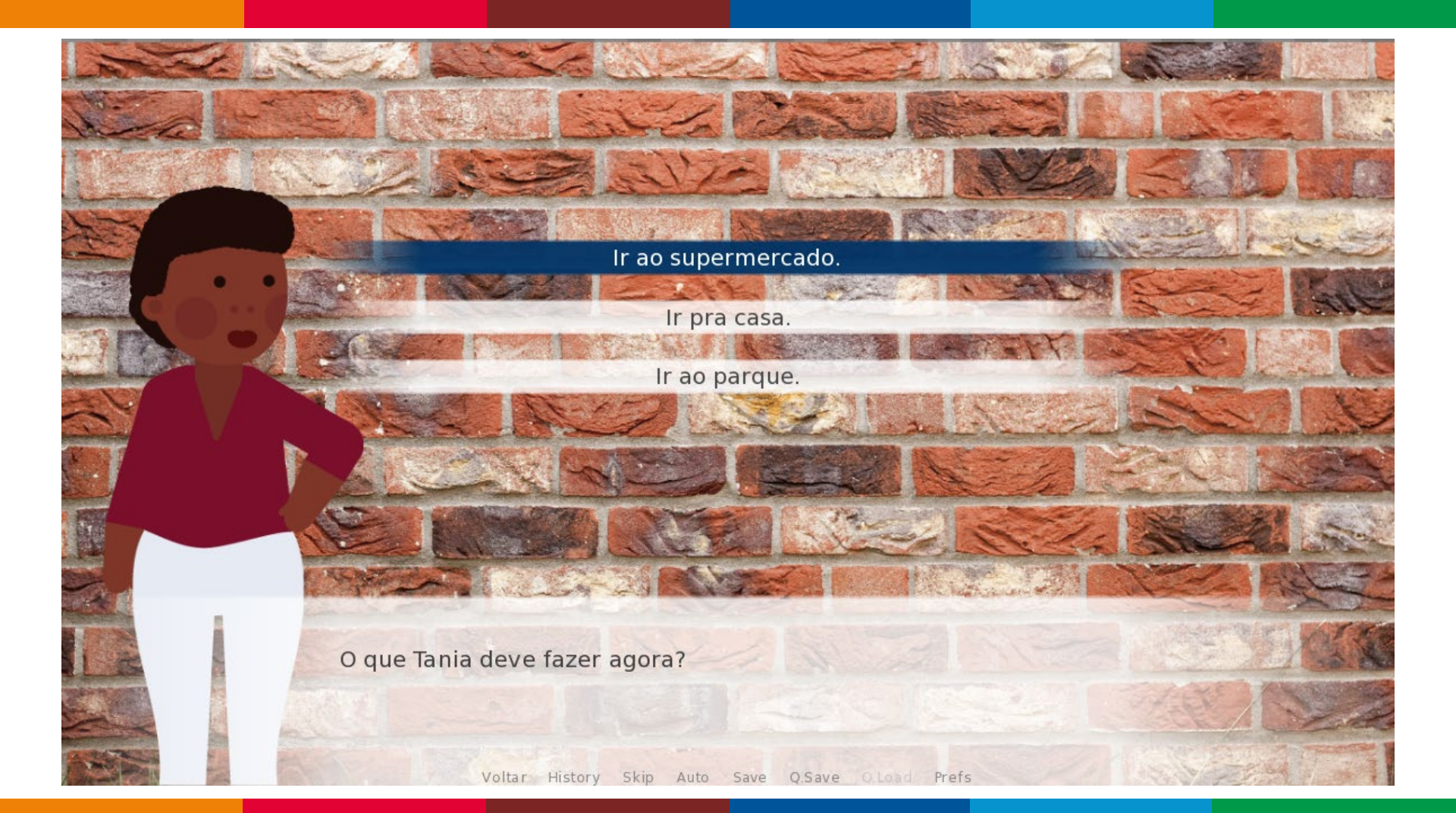

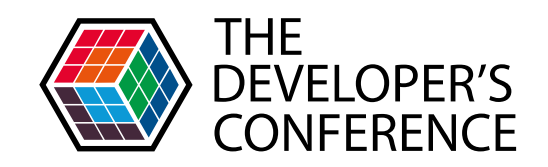

| 0  |                                                                               |
|----|-------------------------------------------------------------------------------|
| 41 | menu primeira_escolha:                                                        |
| 42 |                                                                               |
| 43 | "O que Tania deve fazer agora?"                                               |
| 44 |                                                                               |
| 45 | "Ir ao supermercado.":                                                        |
| 46 | "Acho que vou ao supermercado comprar algumas coisas lá pra casa."            |
| 47 |                                                                               |
| 48 | "Ir pra casa.":                                                               |
| 49 | "Acho que vou pra casa descansar um pouco."                                   |
| 50 |                                                                               |
| 51 | "Ir ao parque.":                                                              |
| 52 | "Estar em contato com a natureza é importante então vou ao parque da região." |
| 53 |                                                                               |

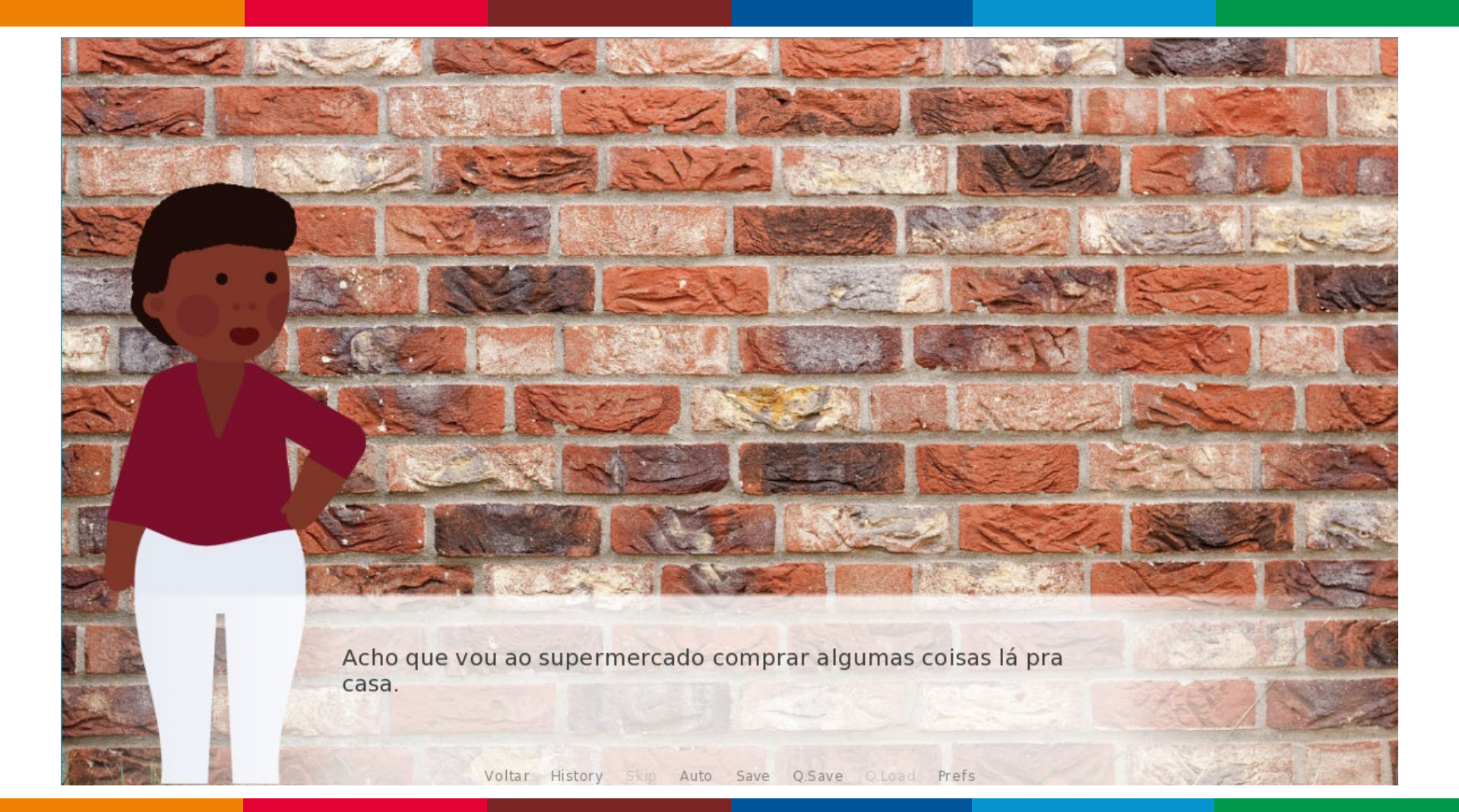

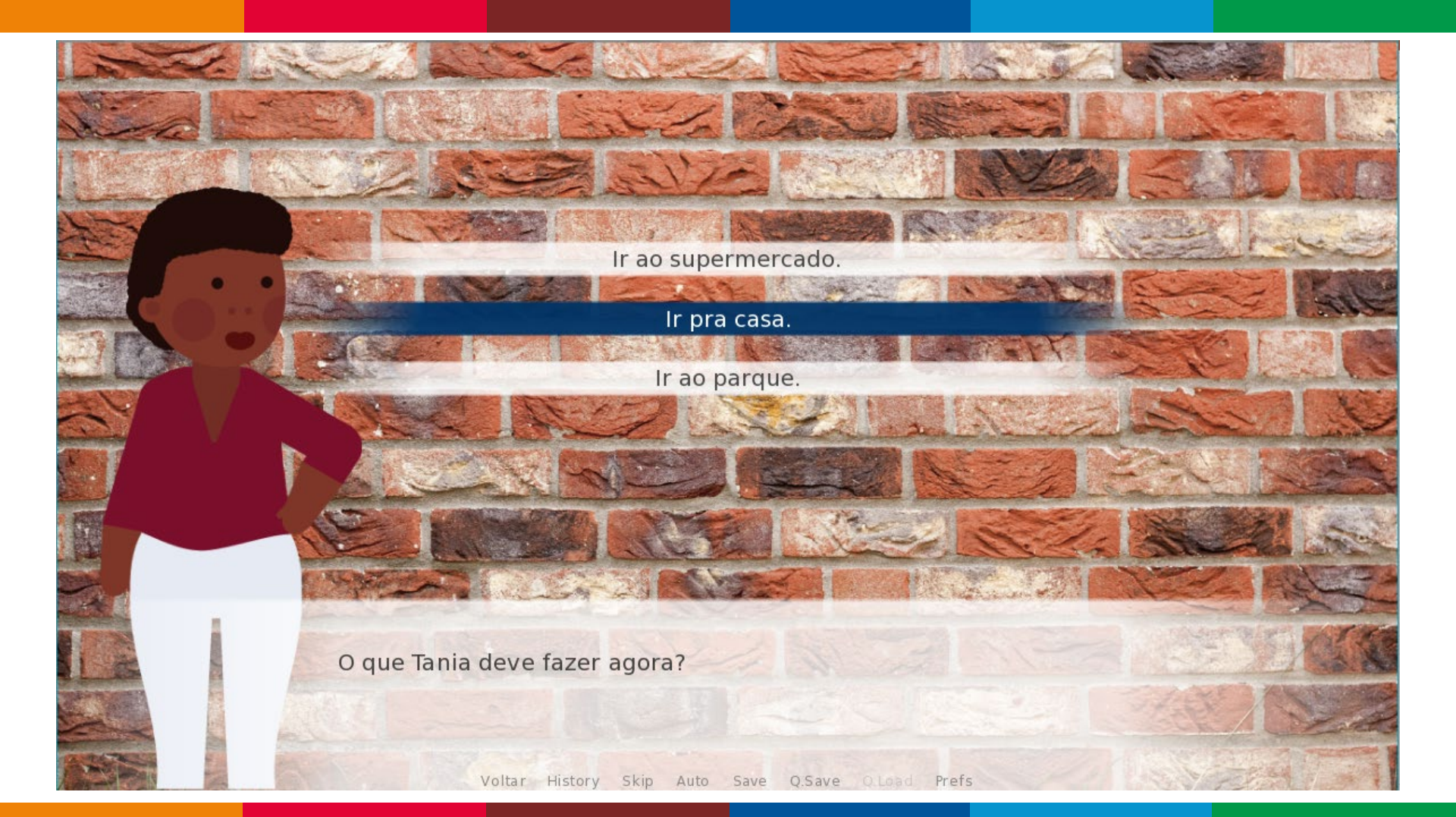

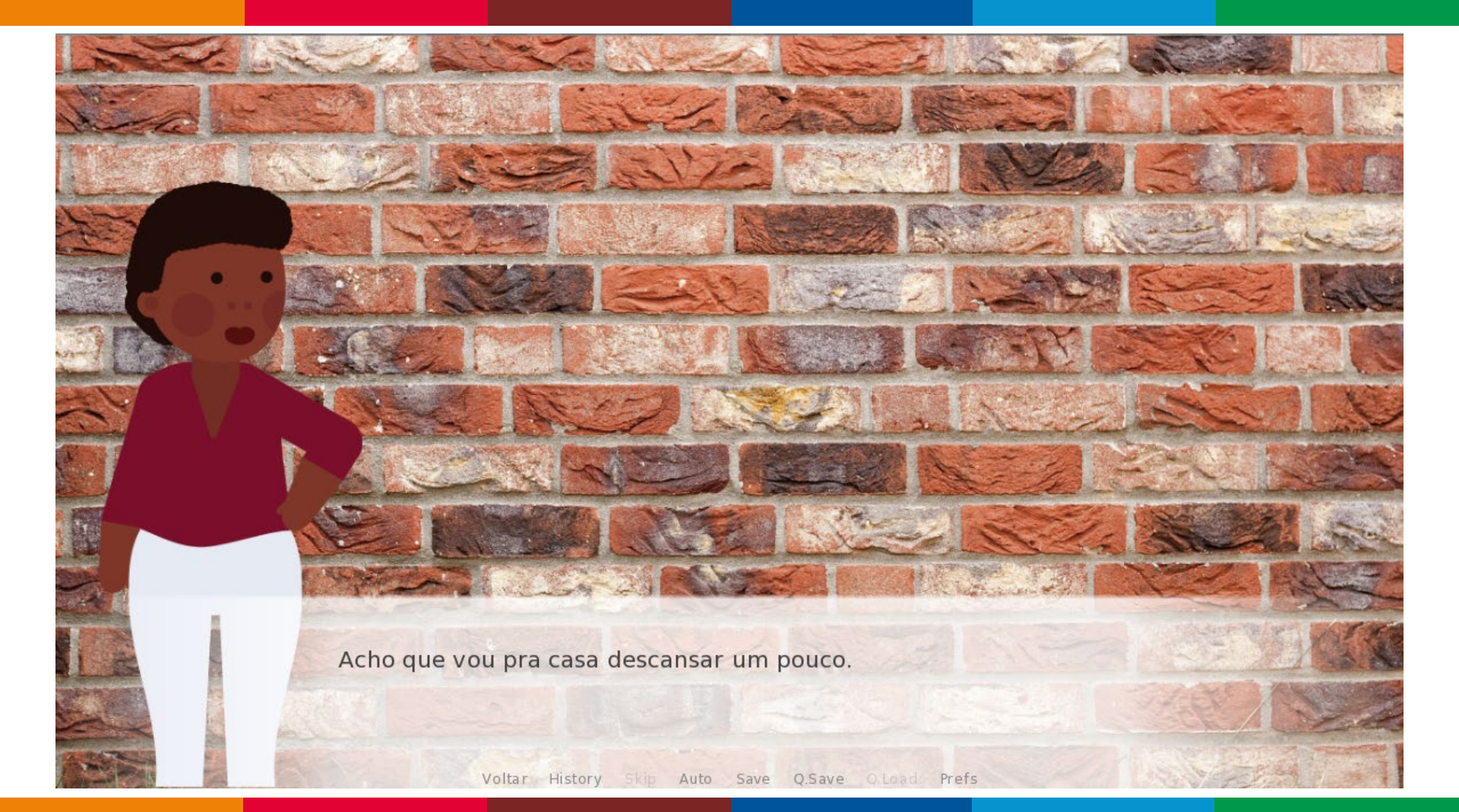
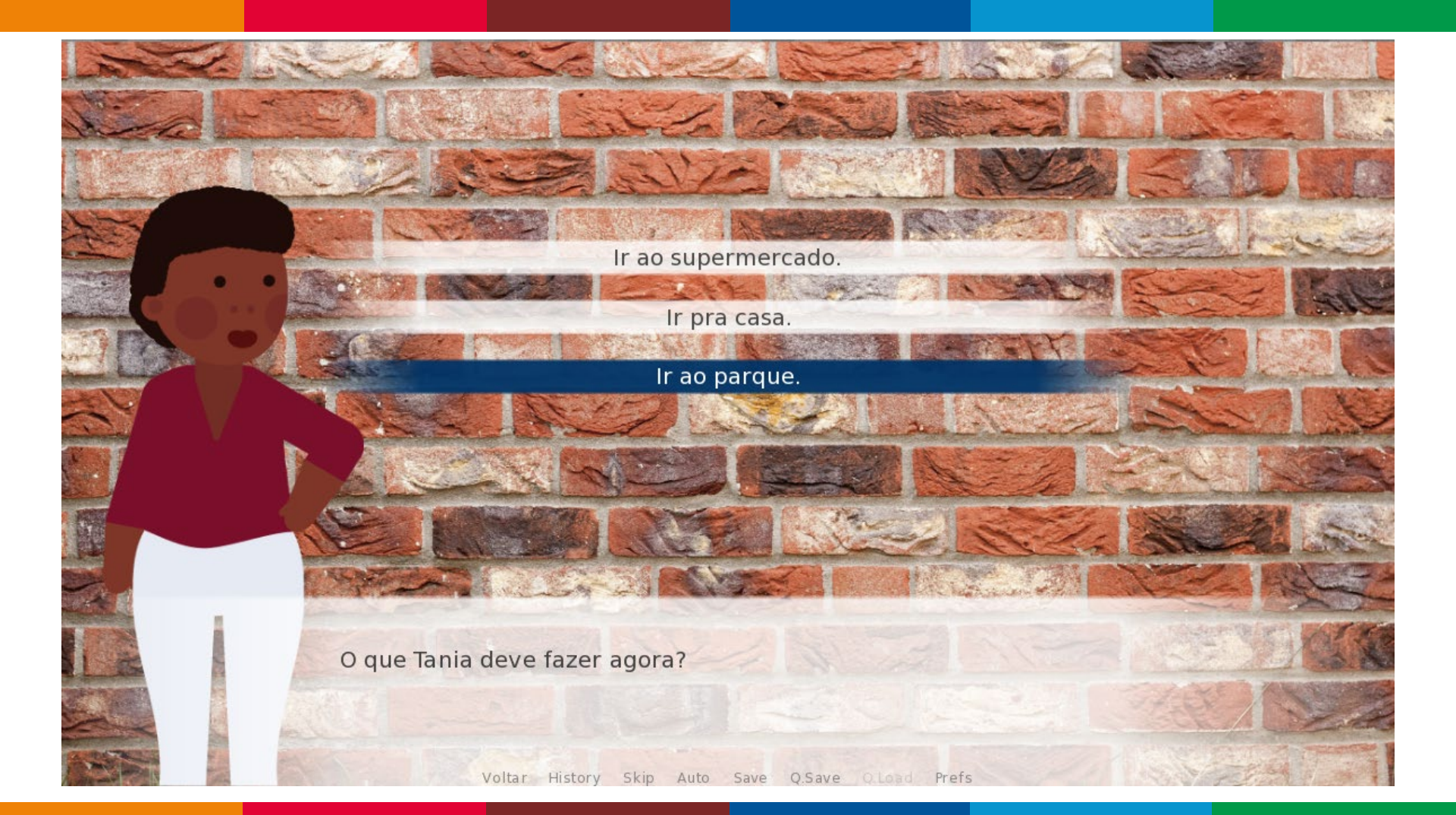

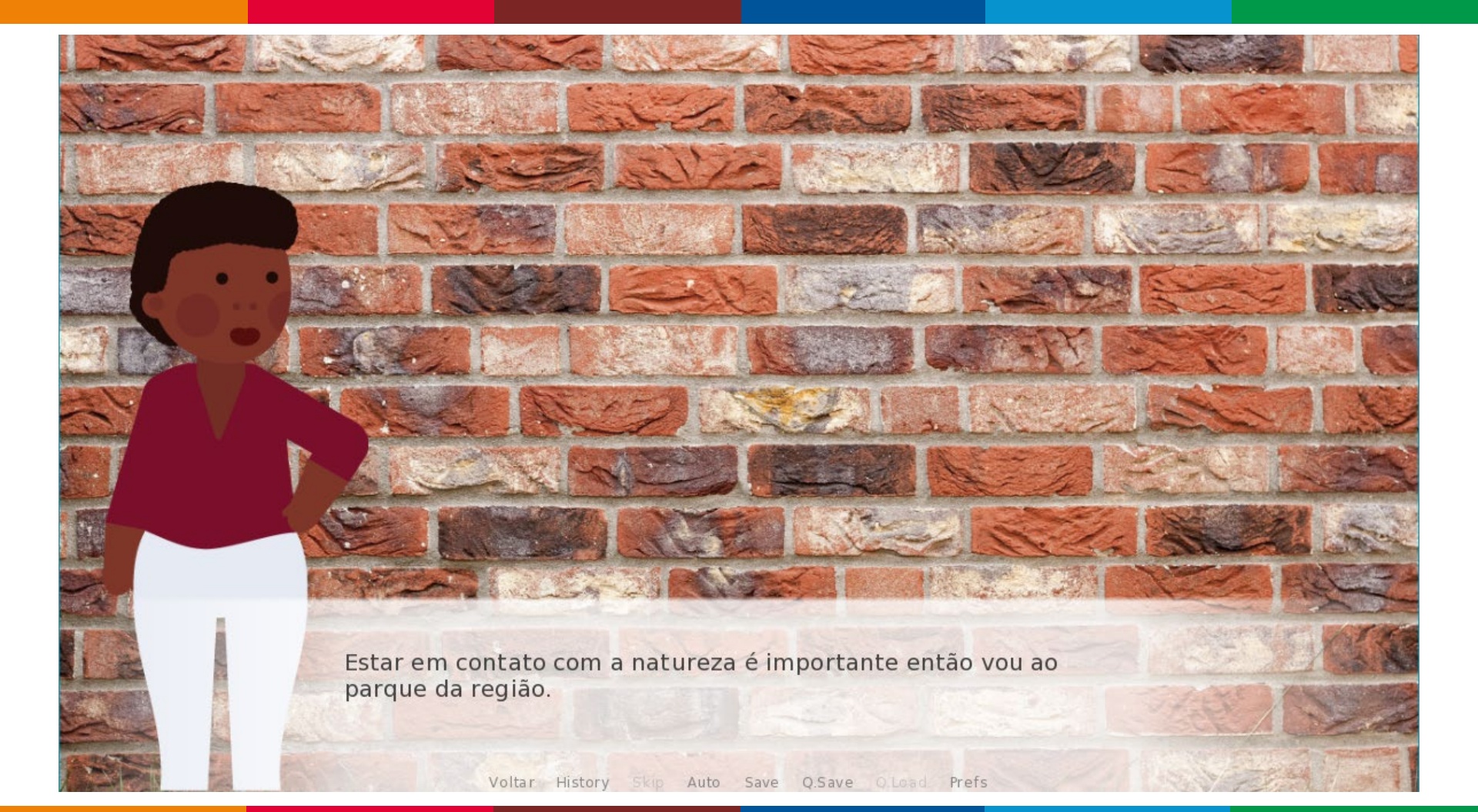

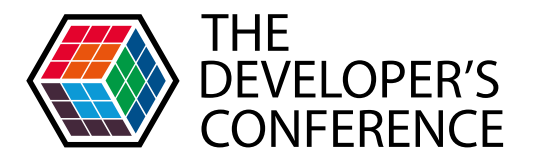

## O comando "jump"

Esse comando transfere o fluxo para uma *label* específica.

```
"Ir ao supermercado.":
    "Acho que vou ao supermercado comprar algumas coisas lá pra casa."
    jump supermercado
"Ir pra casa.":
    "Acho que vou pra casa descansar um pouco."
    jump casa
"Ir ao parque.":
    "Estar em contato com a natureza é importante então vou ao parque da região."
    jump parque
```

| ) lab       | el supermercado:                              |
|-------------|-----------------------------------------------|
|             | scene bg supermercado                         |
| ,<br> <br>: | show tania                                    |
| ,           | "Chegando lá, adivinha quem Tânia encontrou?" |
| lab         | el casa:                                      |
|             | scene bg portas_de_casa                       |
|             | show tania                                    |
| ,<br> <br>: | "Chegando lá, adivinha quem Tânia encontrou?" |
| j lab       | el parque:                                    |
| }           | scene bg parque                               |
|             | show tania                                    |
| 2           | "Chegando lá, adivinha quem Tânia encontrou?" |

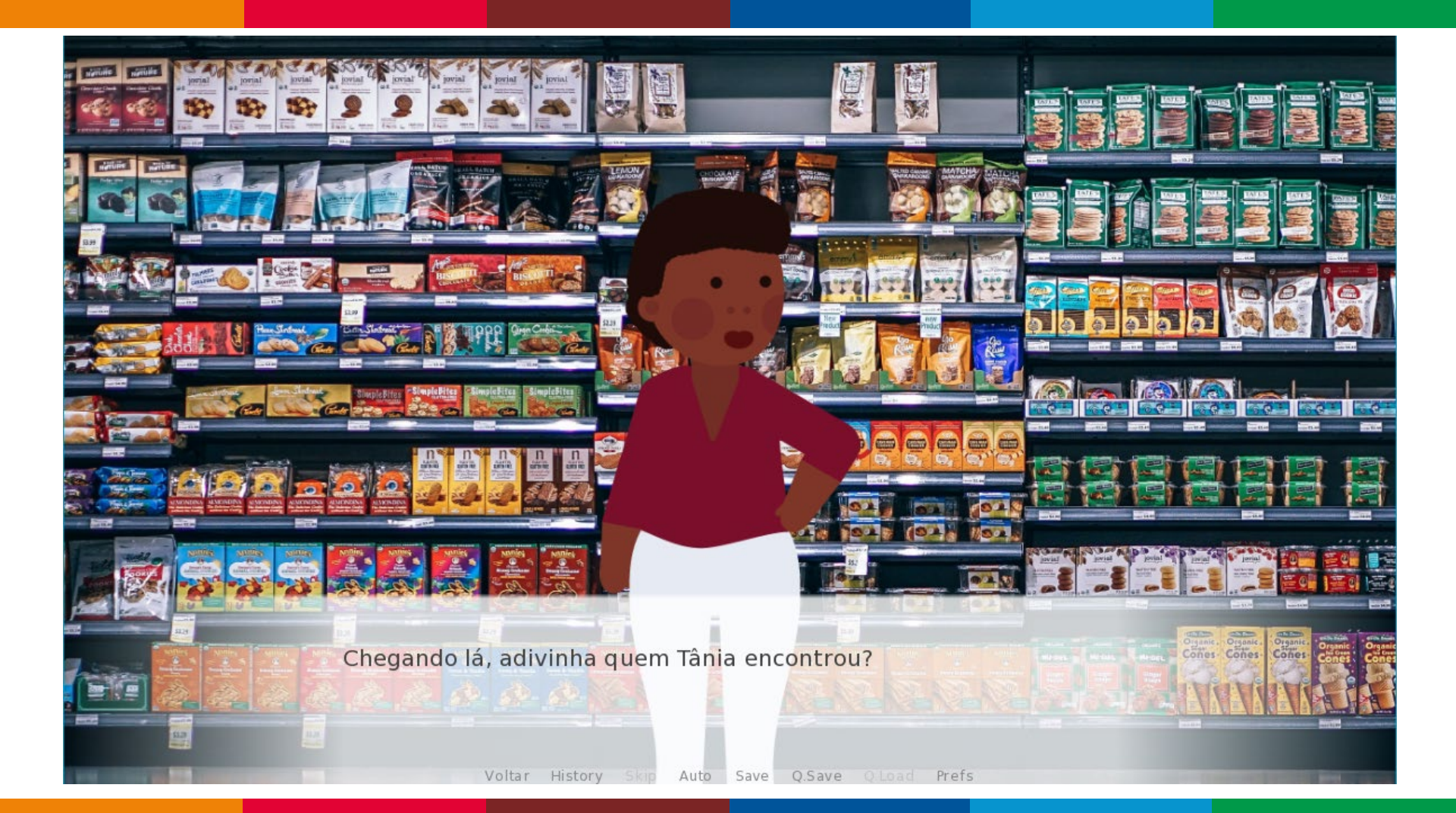

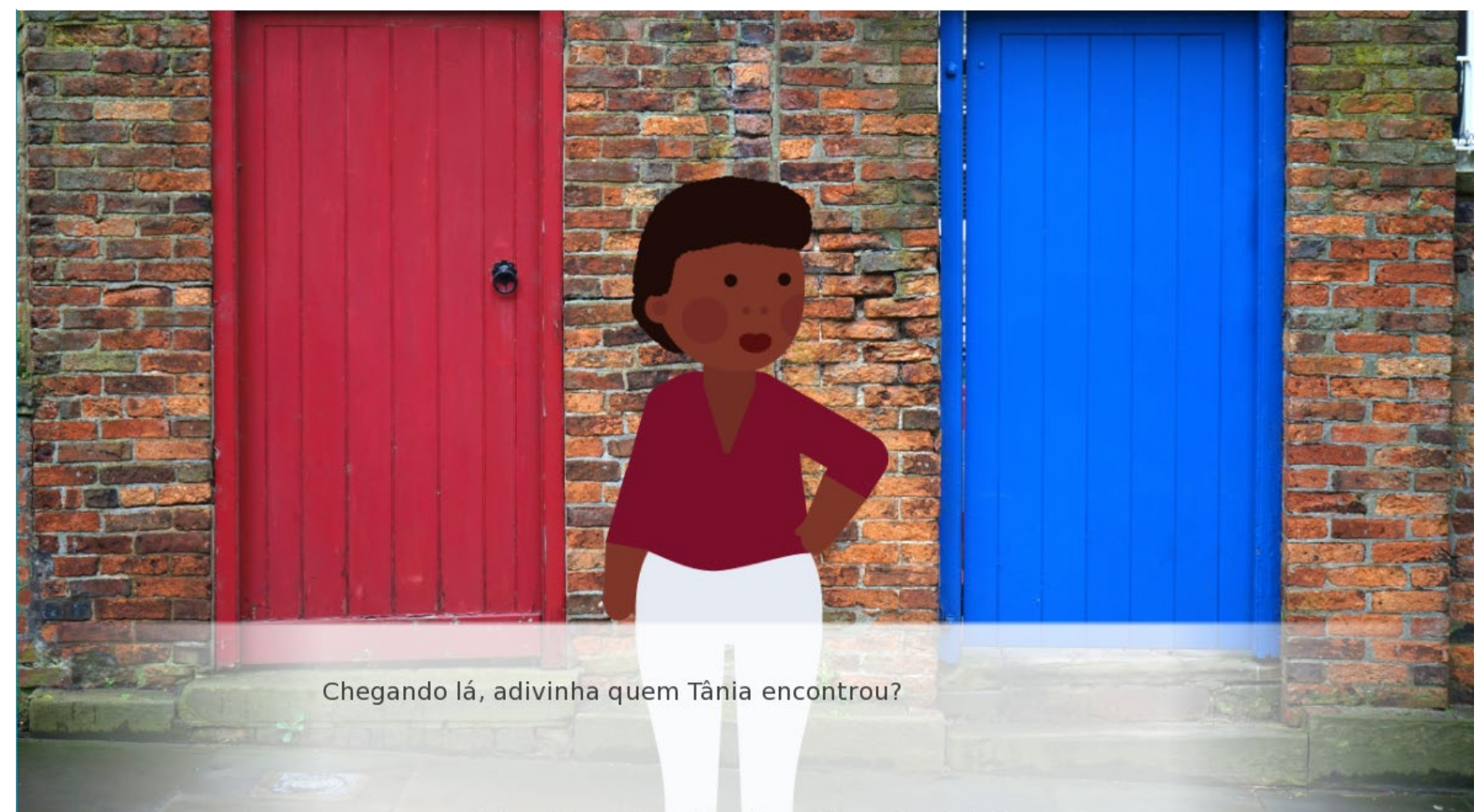

Voltar History Skip Auto Save Q.Save Q.Load Prefs

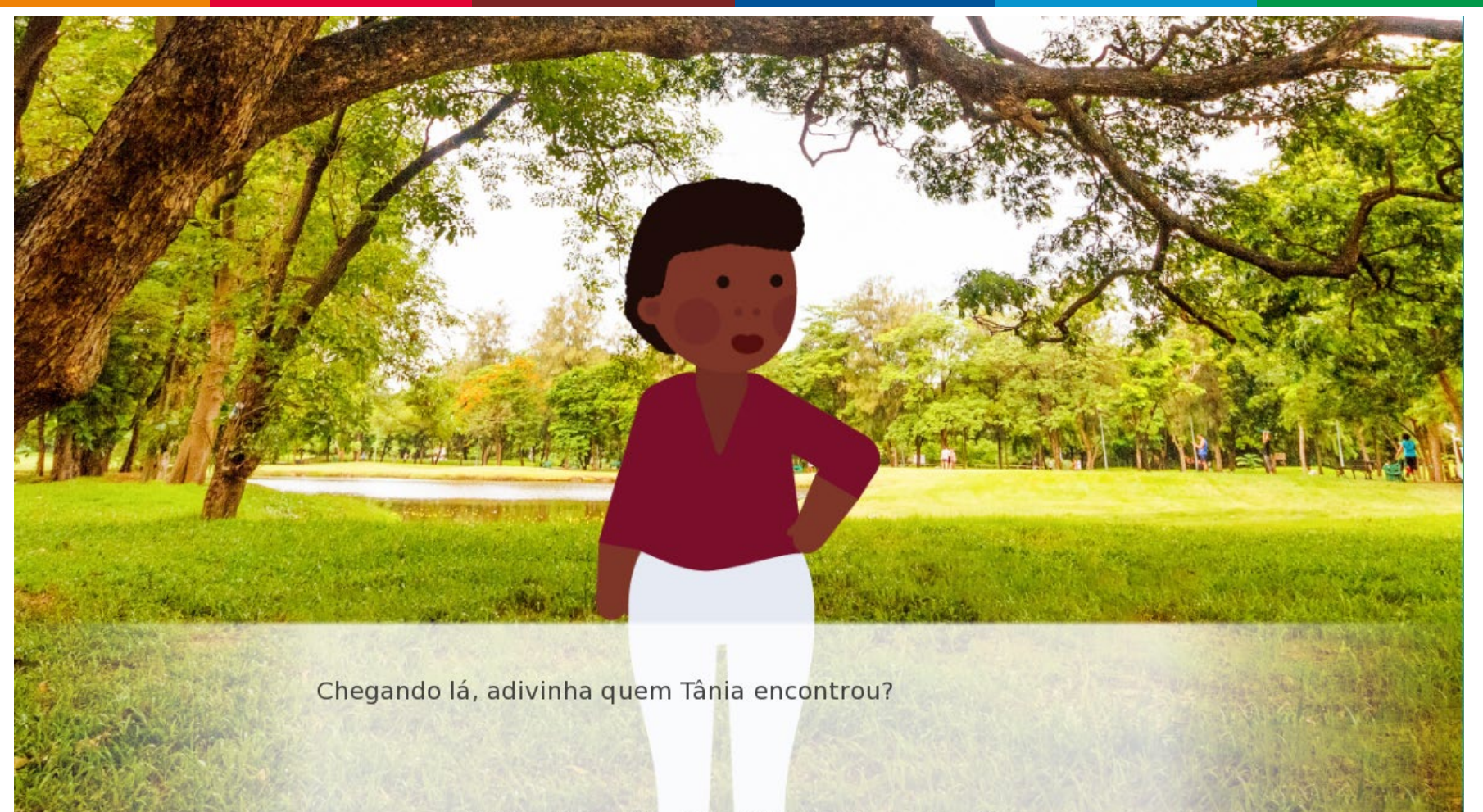

Voltar History Skip Auto Save Q.Save Q.Load Prefs

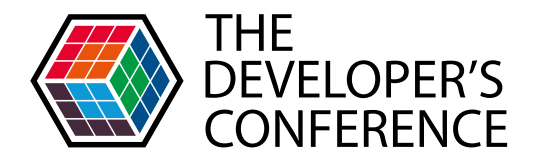

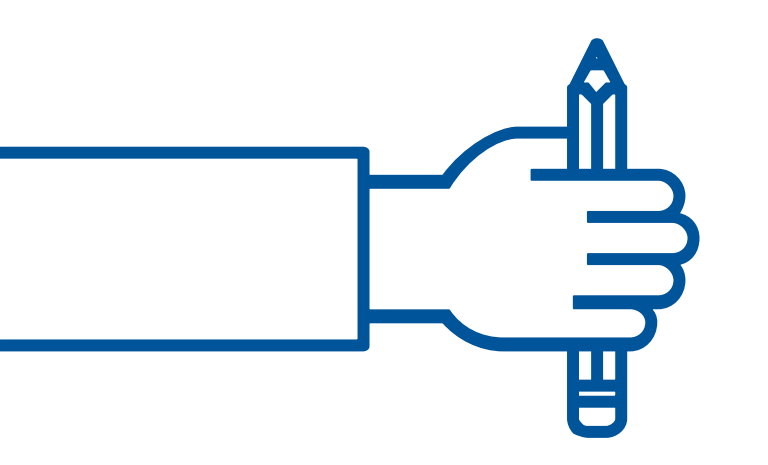

Aplicando efeitos entre mudanças de cenas.

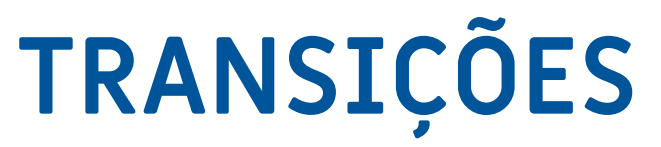

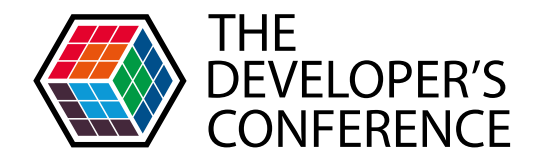

Existem várias transições padrão, mas também é possível criar novas com as funções de classes de transição. label supermercado:

scene bg supermercado with Dissolve(0.5)
show tania at middle\_left with moveinleft
"Chegando lá, adivinha quem Tânia encontrou?"

show isabel at middle\_right
with moveinright

with hpunch

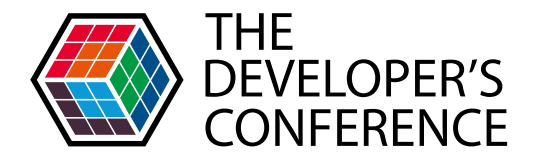

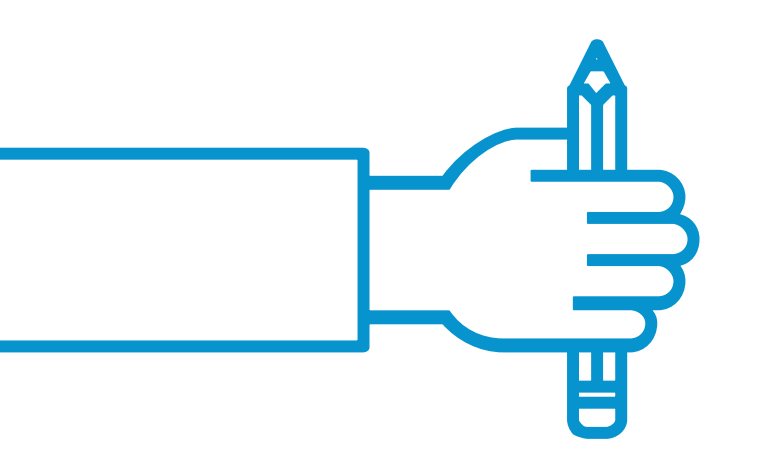

### Usando músicas e sons na composição do ambiente do jogo. ÁUDIO

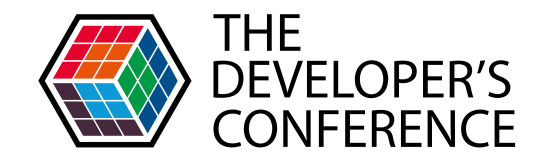

Ren'py suporta três canais de áudio, que são definidos como:

- > music
- > sound

> voice

O comando utilizado para tocar sons e músicas nesses canais é o comando *play*.

| 24  | label start:                                    |
|-----|-------------------------------------------------|
| 25  |                                                 |
| 26  | <pre>play music "Another_Year_Around.mp3"</pre> |
| 27  |                                                 |
| 28  | scene bg muro                                   |
| 29  | #arquivo: "bg muro.jpg"                         |
| 30  |                                                 |
| 31  | show tania at my_left with moveinleft           |
| 32  |                                                 |
| 33  | "lania estava falando consigo mesma."           |
| 5/1 |                                                 |

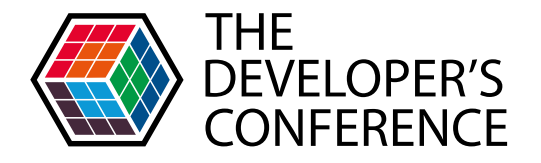

## O comando "stop"

Comando utilizado para interromper a reprodução de algum dos canais de áudio.

| 47        |                                           |
|-----------|-------------------------------------------|
| 50        | hide isabel with moveoutright             |
| 51        |                                           |
| 52        | stop music                                |
| 53        |                                           |
| 54        | <pre>play sound "vinyl-scratch.wav"</pre> |
| 55        |                                           |
| 56        | t "Mas que?"                              |
| 57        |                                           |
| 58        | t "Que estranho. Mas vida que segue."     |
| <b>FO</b> |                                           |

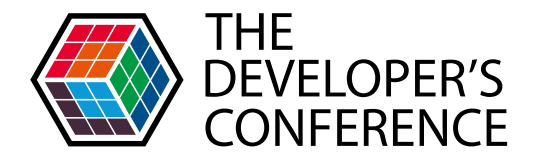

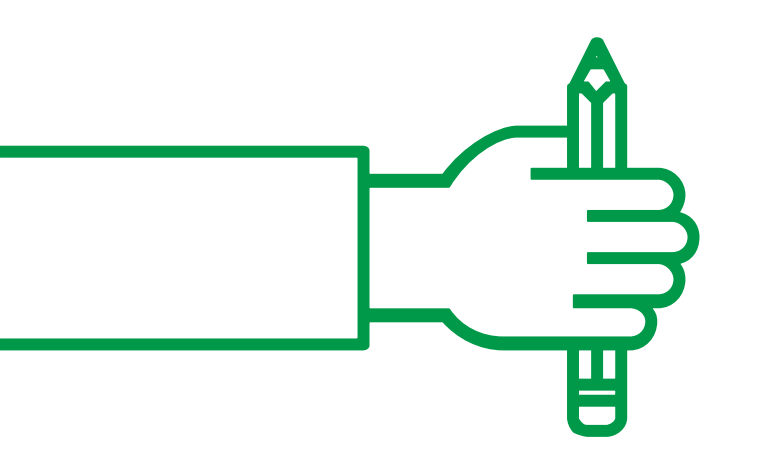

Como traduzir seu jogo para outros idiomas usando Ren'py.

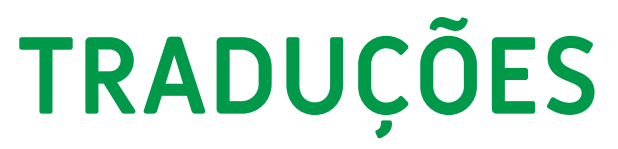

| 🦉 Ren'Py Launcher                                                      |                                                                                                    | – 🗆 X                                                                            |
|------------------------------------------------------------------------|----------------------------------------------------------------------------------------------------|----------------------------------------------------------------------------------|
|                                                                        |                                                                                                    |                                                                                  |
|                                                                        | Uma Historia Exempla                                                                                    | ar Projeto Ativo                                                                 |
| PROJETOS: Atualizar                                                    | Abrir Diretório                                                                                         | Editar Arquivo                                                                   |
| COW<br>The Letter<br>Uma Historia Exemplar<br>Tutorial<br>The Question | game<br>base<br>images<br>gui                                                                           | script.rpy<br>options.rpy<br>gui.rpy<br>screens.rpy<br>Todos os scripts          |
|                                                                        | Actions                                                                                                 |                                                                                  |
|                                                                        | Navegar pelos os Scripts<br>Checar Script (Lint)<br>Change/Update GUI<br>Eliminar Dados<br>Persistentes | Construir Distribuições<br>Android<br>iOS<br>Gerar Traduções<br>Extrair Diálogos |
| + Criar um novo projeto                                                | Forçar Recompilação                                                                                     |                                                                                  |
|                                                                        |                                                                                                    | Executar Projeto                                                                 |
| Documentação Site Ren'Py Lista de jogo<br>Ren'Py Sponsor Information   | s Ren'Py Sobre                                                                                          | atualizar preferências sair                                                      |

#### Translations: Uma Historia Exemplar

Idioma: english

Gerar Traduções

Gerar strings vazias para as traduções

Extract String Translations Merge String Translations

Replace existing translations

Reverse languages

Update Default Interface Translations

The language to work with. This should only contain lower-case ASCII characters and underscores.

 $\times$ 

Generates or updates translation files. The files will be placed in game/tl/english.

The extract command allows you to extract string translations from an existing project into a temporary file.

The merge command merges extracted translations into another project.

#### Voltar

Documentação Site Ren'Py Lista de jogos Ren'Py Sobre Ren'Py Sponsor Information atualizar preferências sair

| 💈 Ren'Py Launcher         |                           |                      |           | - □          | ×    |
|---------------------------|---------------------------|----------------------|-----------|--------------|------|
|                           |                           |                      |           |              |      |
|                           |                           |                      |           |              |      |
|                           |                           |                      |           |              |      |
|                           | PROCE                     | SSANDO               |           |              |      |
|                           |                           |                      |           |              |      |
|                           |                           |                      |           |              |      |
|                           | Ren'Py está ger           | ando as atualizações |           |              |      |
|                           |                           |                      |           |              |      |
|                           |                           |                      |           |              |      |
|                           |                           |                      |           |              |      |
|                           |                           |                      |           |              |      |
|                           |                           |                      |           |              |      |
|                           |                           |                      |           |              |      |
|                           |                           |                      |           |              |      |
|                           |                           |                      |           |              |      |
| Documentação Site Ren     | 'Py Lista de jogos Ren'Py | Sobre                | atualizar | preferências | sair |
| Ren'Py Sponsor Informatic | n                         |                      |           |              |      |

| 🦉 Ren'Py Launcher 🦳 —                                                                                 |        | ×    |  |
|----------------------------------------------------------------------------------------------------|--------|------|--|
|                                                                                                    |        |      |  |
|                                                                                                    |        |      |  |
| INFORMAÇÃO                                                                                            |        |      |  |
|                                                                                                    |        |      |  |
| Ren'Py terminou de gerar as traduções para english                                                    |        |      |  |
|                                                                                                    |        |      |  |
|                                                                                                    |        |      |  |
|                                                                                                    |        |      |  |
|                                                                                                    |        |      |  |
| Con                                                                                                   | tinua  | ar   |  |
| Documentação Site Ren'Py Lista de jogos Ren'Py Sobre atualizar preferên<br>Ren'Py Sponsor Information | cias s | sair |  |

|   | cache        | 1/9/2019 4:55 PM   | File folder |       |
|---|--------------|--------------------|-------------|-------|
|   | gui          | 1/9/2019 4:55 PM   | File folder |       |
|   | images       | 1/22/2019 10:48 PM | File folder |       |
|   | saves        | 1/22/2019 11:33 PM | File folder |       |
|   | tl           | 1/22/2019 8:40 PM  | File folder |       |
| 5 | gui.rpy      | 1/9/2019 4:55 PM   | RPY File    | 16 KB |
| 5 | gui.rpyc     | 1/9/2019 4:55 PM   | RPYC File   | 21 KB |
| 5 | options.rpy  | 1/9/2019 4:55 PM   | RPY File    | 7 KB  |
| 5 | options.rpyc | 1/9/2019 4:55 PM   | RPYC File   | 5 KB  |
| 5 | screens.rpy  | 1/22/2019 11:24 PM | RPY File    | 41 KB |
| 0 | screens.rpyc | 1/22/2019 11:29 PM | RPYC File   | 74 KB |
| 5 | script.rpy   | 1/22/2019 11:33 PM | RPY File    | 6 KB  |
| 5 | script.rpyc  | 1/22/2019 11:33 PM | RPYC File   | 13 KB |
|   |              |                    |             |       |

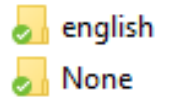

1/25/2019 11:51 AM File folder 1/23/2019 11:38 AM File folder

```
# game/script.rpy:43
10
    translate english start 264bb848:
11
12
        # voice "heavy-sigh.wav"
        # t "Nossa, que calor dos infernos."
13
14
        voice "heavy-sigh.wav"
        t ""
15
16
17
    # game/script.rpy:50
18
    translate english start c0133728:
19
20
        # voice "uh-huh.wav"
        # "?" "É mesmo."
21
22
        voice "uh-huh.wav"
        "?" "Indeed."
23
24
```

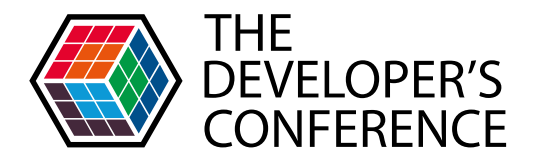

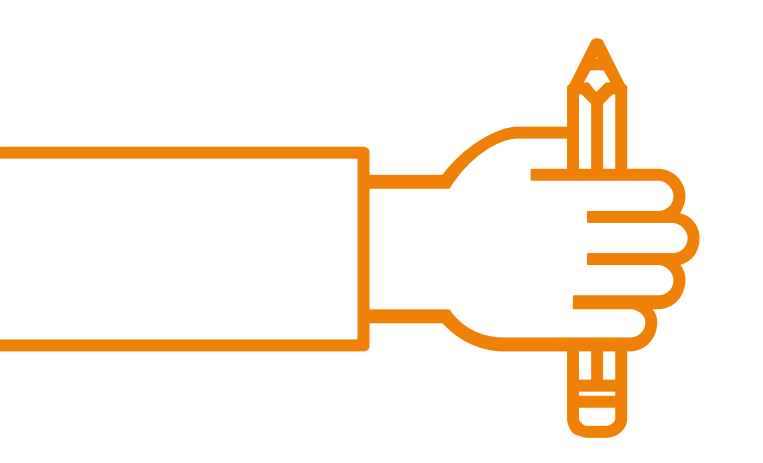

Como compilar seu jogo para diferentes distribuições.

## **FINALIZANDO**

| 💐 Ren'Py Launcher                                                    |                                                                                                    | - 🗆 X                                                                            |
|----------------------------------------------------------------------|----------------------------------------------------------------------------------------------------|----------------------------------------------------------------------------------|
|                                                                      | Uma Historia Exempla                                                                                                    | Ar Broisto Ativo                                                                 |
| PROJETOS: Atualizar                                                  | Abrir Diretório<br>game                                                                                                    | Editar Arquivo<br>script.rpy                                                     |
| The Letter<br>Uma Historia Exemplar<br>Tutorial<br>The Question      | base<br>images<br>gui                                                                                                    | options.rpy<br>gui.rpy<br>screens.rpy<br>Todos os scripts                        |
| The Question                                                         | Actions                                                                                                    |                                                                                  |
| + Criar um novo projeto                                              | Navegar pelos os Scripts<br>Checar Script (Lint)<br>Change/Update GUI<br>Eliminar Dados<br>Persistentes<br>Forçar Recompilação | Construir Distribuições<br>Android<br>iOS<br>Gerar Traduções<br>Extrair Diálogos |
|                                                                      |                                                                                                    | Executar Projeto                                                                 |
| Documentação Site Ren'Py Lista de jogo<br>Ren'Py Sponsor Information | os Ren'Py Sobre                                                                                                    | atualizar preferências sair                                                      |

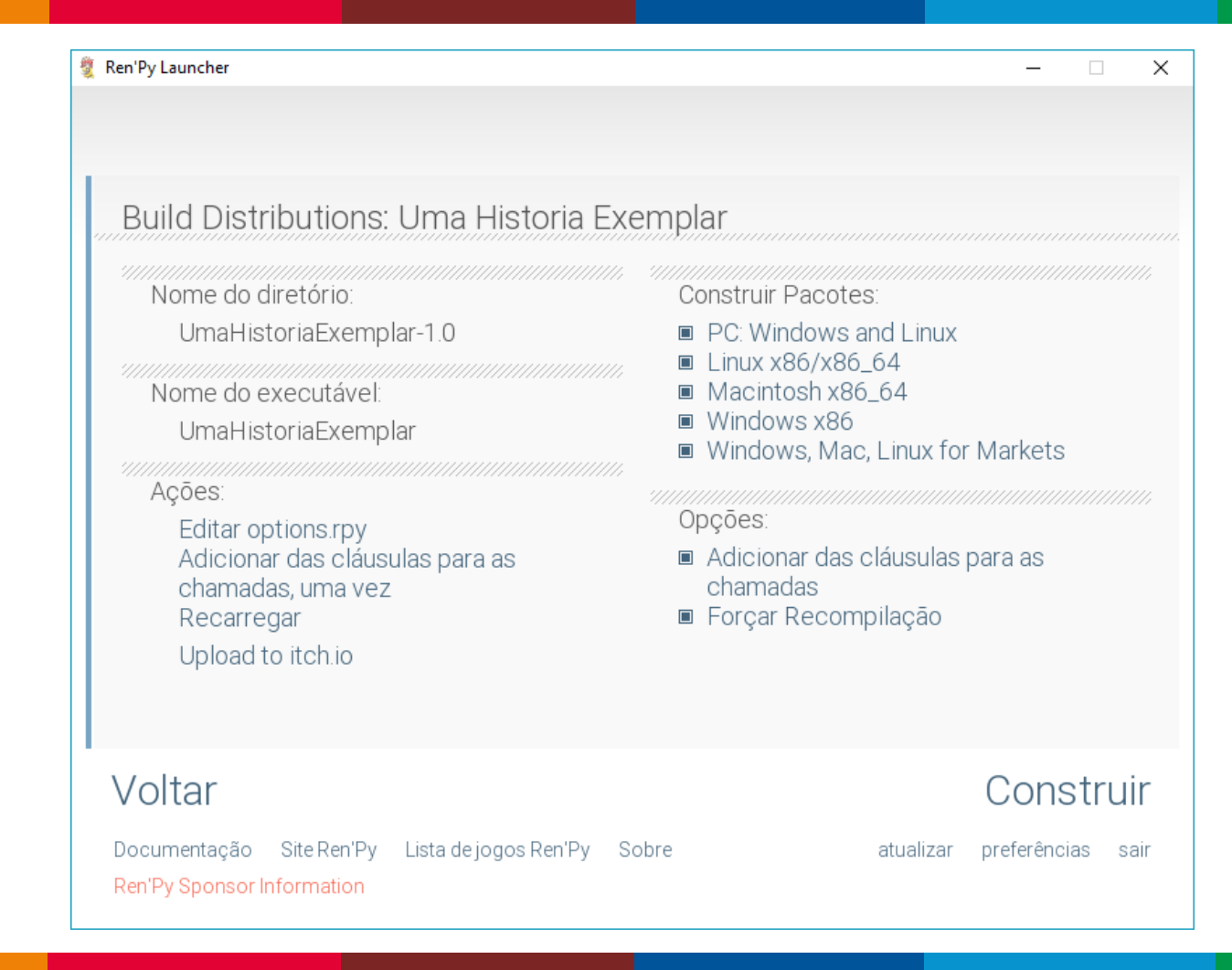

| 💐 Ren'Py Launcher |               |            |            |        |          |            |           | -   | > |
|-------------------|---------------|------------|------------|--------|----------|------------|-----------|-----|---|
|                   |               |            |            |        |          |            |           |     |   |
|                   |               |            |            |        |          |            |           |     |   |
|                   |               |            |            |        |          |            |           |     |   |
|                   |               | PR         | OCE        | SSA    | AND(     | C          |           |     |   |
| ••••••••••        |               |            |            |        |          |            |           |     |   |
|                   |               |            |            |        |          |            |           |     |   |
|                   | Adicionando d | las cláusu | las para ( | chamar | declaraç | :ōes que r | não as tê | em. |   |
|                   |               |            |            |        |          |            |           |     |   |
|                   |               |            |            |        |          |            |           |     |   |
|                   |               |            |            |        |          |            |           |     |   |
|                   |               |            |            |        |          |            |           |     |   |
|                   |               |            |            |        |          |            |           |     |   |

atualizar preferências sair

| 💐 Ren'Py Launcher         |                           |                     |           |              | ×    |
|---------------------------|---------------------------|---------------------|-----------|--------------|------|
|                           |                           |                     |           |              |      |
|                           |                           |                     |           |              |      |
|                           |                           |                     |           |              |      |
|                           | PROCE                     | ESSANDO             |           |              |      |
|                           | Escrevendo o              | pacote zip para pc. |           |              |      |
|                           |                           |                     |           |              |      |
|                           | Processado 11             | 5 de 1198 arquivos. |           |              |      |
|                           |                           |                     |           |              |      |
|                           |                           |                     |           |              |      |
|                           |                           |                     |           |              |      |
|                           |                           |                     |           |              |      |
|                           |                           |                     |           |              |      |
|                           |                           |                     |           |              |      |
|                           |                           |                     |           |              |      |
| Documentação Site Ren     | 'Py Lista de jogos Ren'Py | Sobre               | atualizar | preferências | sair |
| Ren'Py Sponsor Informatio | n                         |                     |           |              |      |

| 💱 Ren'Py Launcher                                      |           | -          |       | ×   |
|--------------------------------------------------------|-----------|------------|-------|-----|
|                                                        |           |            |       |     |
|                                                        |           |            |       |     |
| PROCESSANDO                                            |           |            |       |     |
| Escrevendo o pacote tar.bz2 para linux.                |           |            |       |     |
| Processado <b>117</b> de <b>1069</b> arquivos.         |           |            |       |     |
|                                                        |           |            |       |     |
|                                                        |           |            |       |     |
|                                                        |           |            |       |     |
| Documentação Site Ren'Py Lista de jogos Ren'Py Sobre a | atualizar | preferênci | as sa | air |

| Ren'Py Launcher        |           |                    |           |               |           | -          |      | ×   |
|------------------------|-----------|--------------------|-----------|---------------|-----------|------------|------|-----|
|                        |           |                    |           |               |           |            |      |     |
|                        |           |                    |           |               |           |            |      |     |
|                        |           | PROC               | ESSA      | NDO           |           |            |      |     |
|                        | E         | Escrevendo o pa    | acote app | zip para mac. |           |            |      |     |
|                        |           |                    |           |               |           |            |      |     |
|                        |           | Processado 2       | 68 de 938 | 3 arquivos.   |           |            |      |     |
|                        |           |                    |           |               |           |            |      |     |
|                        |           |                    |           |               |           |            |      |     |
|                        |           |                    |           |               |           |            |      |     |
|                        |           |                    |           |               |           |            |      |     |
|                        |           |                    |           |               |           |            |      |     |
| Documentação Site R    | en'Py Lis | ta de jogos Ren'Py | Sobre     |               | atualizar | preferênci | as s | air |
| Ren'Py Sponsor Informa | ition     |                    |           |               |           |            |      |     |

UmaHistoriaExemplar-1.0-linux.tar.bz2
 UmaHistoriaExemplar-1.0-mac.zip
 UmaHistoriaExemplar-1.0-market.zip
 UmaHistoriaExemplar-1.0-pc.zip
 UmaHistoriaExemplar-1.0-win.zip

| 1/25/2019 12:22 PM | BZ2 File         | 41,007 KB |
|--------------------|------------------|-----------|
| 1/25/2019 12:23 PM | Compressed (zipp | 35,486 KB |
| 1/25/2019 12:24 PM | Compressed (zipp | 61,994 KB |
| 1/25/2019 12:22 PM | Compressed (zipp | 53,188 KB |
| 1/25/2019 12:23 PM | Compressed (zipp | 36,794 KB |
|                    |                  |           |

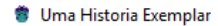

Iniciar Carregar Preferências Sobre Ajuda Sair

# Uma Historia Exemplar

## Uma História Exemplar

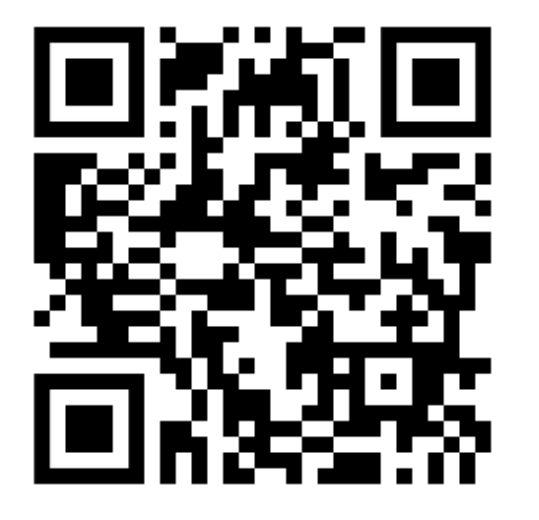

https://ravenclaudia.itch.io/uma-historia-exemplar

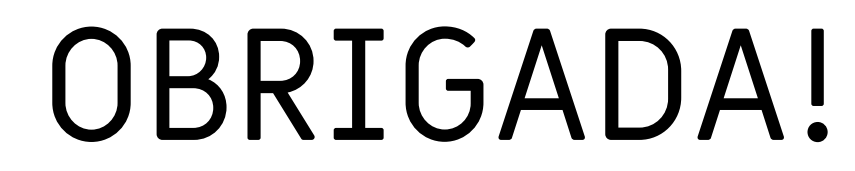

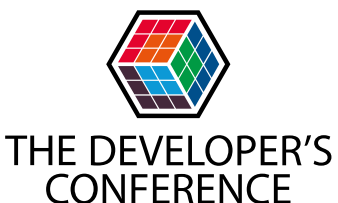